## **Getting Started with SWS**

A quick guide to starting to use the Speedwell Weather System

#### Contents

| I.   | INTE        | RODUCTION4                                                                             | ,  |
|------|-------------|----------------------------------------------------------------------------------------|----|
| II.  | DAT         | ABASE MANAGEMENT                                                                       | ,  |
|      | А.          | Adding Historical Weather Data5                                                        | ;  |
|      | B.          | Creating a new Reference Site5                                                         | ,  |
|      | C.          | Entering the Data - Copy and Paste from a spreadsheet method7                          | ,  |
|      | D.          | Entering the Data - Automatic Download: Speedwell/weatherXchange <sup>2</sup> method11 | -  |
|      | Е.          | Entering the Data Units and adding notes13                                             | \$ |
| III. | MO          | DEL STRUCTURE15                                                                        | ;  |
| IV.  | PRIC        | CING AN HDD-BASED WEATHER DERIVATIVE16                                                 | ;  |
|      | А.          | Adding a Pricing Model16                                                               | j  |
|      | B.          | Adding an Index Model17                                                                | ,  |
|      | C.          | Analysing the Underlying Index and History20                                           | )  |
|      | D.          | Analysing the Impact of Detrending Methods22                                           | ,  |
|      | E.          | Pricing the Option using a Chosen Distribution23                                       | ,  |
|      | <b>F.</b> ] | Pricing contracts within their accruing period25                                       | ;  |
| V.   | PRIC        | CING AN EXOTIC WEATHER DERIVATIVE27                                                    | ,  |
|      | А.          | Checking Weather Data Integrity28                                                      | ;  |
| VI.  | BOC         | OKING A TRADE                                                                          | )  |
| VII. | TRA         | NSACTION LIFE CYCLE                                                                    |    |
|      | А.          | Real vs Fictitious Transactions32                                                      |    |
|      | В.          | Editing a Transaction32                                                                |    |
|      | C.          | Deleting a Transaction                                                                 | ;  |

#### Speedwell Weather D. E. A. B. C. Adding a Derivative to the Portfolio ......40 D. Е. F. Using the back door to price deals without data......45 Calculating VaR......47 G.

| IX. | 49 |
|-----|----|

H.

Open Position Report ......47

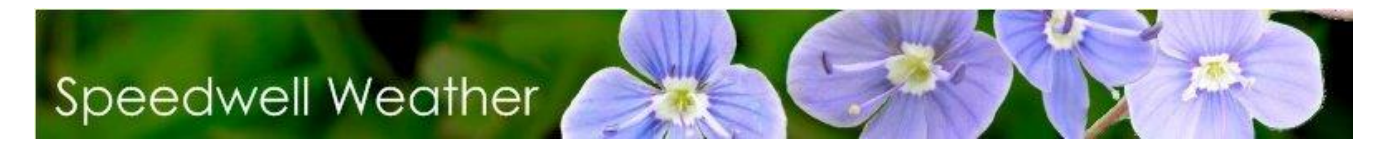

#### I. Introduction

This guide is intended to be used with the full system documentation. For any questions or technical assistance please contact us by email <a href="mailto:speedwellweather.com">support@speedwellweather.com</a> or by phone on:

- +44 (0) 1582 465 569 (UK)
- (843) 737-4843 (USA)

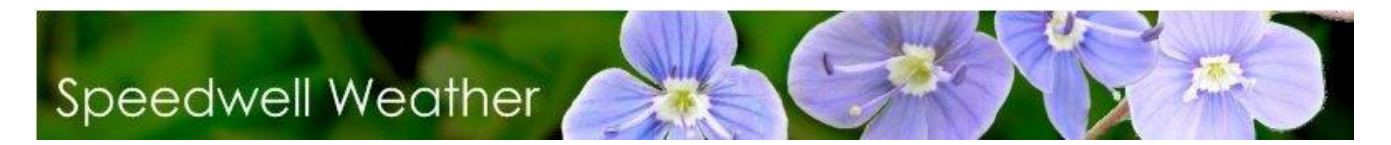

#### II. Database Management

It is important to maintain the database to ensure optimum performance and for disaster recovery purposes. It is recommended that the following is carried out periodically:

Database backup: This should be done daily. With SQL server, use the SQL server backup function.

#### A. Adding Historical Weather Data

SWS uses a database to store historical weather data. This database may be local or server based. Updates to this may be performed through SWS Oasis Data Manager. Three methods are provided: via CSV file, via FTP or by copying and pasting from a grid such as MS Excel. The copy and paste from a spreadsheet method has a wizard that can be used for quick and easy importation.

To run SWS Oasis Data Manager, go to the Windows "**Start**" menu then click on the "SWS – Oasis Data Manager" shortcut.

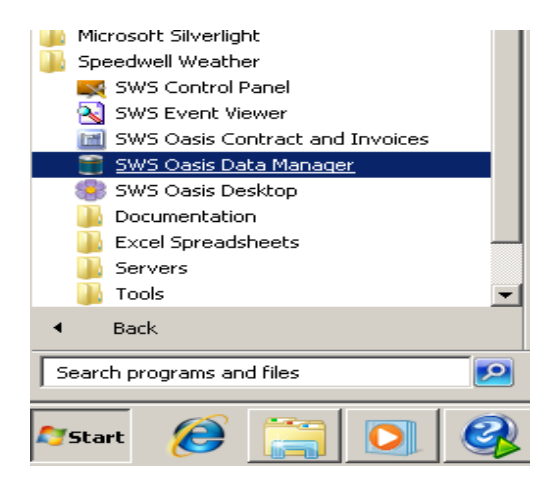

The following describes only the simple method of copying data from MS Excel into the database. Please view the documentation on SWS Oasis Data Manager for descriptions of the other methods including automatic data download from a provider's FTP site. It is assumed that the site for which data is being added is not already defined in the database.

#### B. Creating a new Reference Site

If a town / site has not already been created, then it is necessary to define it first before a copy and paste operation or automated data download. A new town will automatically be created.

To create a station, open SWS Oasis Data Manager and go to the **Home** tab. Choose the **Town & Stations** control and then pick **List of Stations**. If the station is already specified please miss this section and go to **Adding Data**.

5

This opens the form shown below which defaults to the first town site alphabetically:

| Home              | Databas               | e Management                    | User Management Tools                      |             |               |                      |                                   |                        |                               |                           |
|-------------------|-----------------------|---------------------------------|--------------------------------------------|-------------|---------------|----------------------|-----------------------------------|------------------------|-------------------------------|---------------------------|
| ns & Vie<br>ons * | w Historical Data     | Data Cleaning Cre<br>El<br>Data | ate New Advanced Data Data :<br>Management | Inventory D | ata Providers | Historical<br>Data 🕶 | Forecast I<br>• Fr<br>Data Import | mport FTP<br>om FTP Hi | Import Data Au<br>story Trail | udit Clie<br>Rever<br>Ret |
| ther Stations     | List                  |                                 |                                            |             |               |                      |                                   |                        |                               |                           |
|                   | 0                     | 0                               | edit Station Mapping                       |             |               |                      |                                   |                        |                               |                           |
| i column hea      | der here to gro       | oup by that column              |                                            |             |               |                      |                                   |                        |                               |                           |
| SWS ID            | Provider<br>Source ID | Country                         | Station Name 🔻                             | WBAN        | WMO           | ICAO                 | COOP ID                           | Is CME                 | Latitude                      | Longitude                 |
| 138               | USNY31942             | United States                   | ALBANY WSFO AP - AIR                       | 14735       | 72518         | KALB                 | 300042                            |                        | 42.7500                       | -73.8000                  |
| 256               | USCO 19793            | United States                   | Alamosa, San Luis Valle                    | 23061       | 72462         | KALS                 | 50130                             |                        | 37.4389                       | -105.8614                 |
| 146769            | 1588                  | Cyprus                          | Akrotiri                                   |             | 17601         |                      |                                   |                        | 34.5833                       | 32.9833                   |
| 117               | USOH32637             | United States                   | Akron, Akron-Canton R                      | 14895       | 72521         | KCAK                 | 330058                            |                        | 40.9181                       | -81.442                   |
| 130005            | 17143                 | France                          | AJACCIO                                    |             | 7761          |                      |                                   |                        | 41.9160                       | 8.799                     |
| 146024            | WXCH08181             | Spain                           | AIRPORT - WXC                              |             | 8181          |                      |                                   |                        | 41.2380                       | 2.0670                    |
| 146676            | 1                     | India                           | Ahmadnagar                                 |             |               |                      |                                   |                        | 19.0800                       | 74.7300                   |
| 21                | 19049                 | Spain                           | AEROPUERTO - WXC                           |             | 8482          |                      |                                   |                        | 36.6670                       | -4.483                    |
| 16                | 19050                 | Spain                           | AEROPUERTO - WXC                           |             | 8487          |                      |                                   |                        | 36.8500                       | -2.383                    |
| 130026            | 19058                 | Portugal                        | AEROPORTO - WXC                            |             | 8554          |                      |                                   |                        | 37.0170                       | -7.9670                   |
| 146662            |                       | Australia                       | Adelaide weights 09                        |             |               |                      |                                   |                        |                               |                           |
| 146663            |                       | Australia                       | Adelaide - Weights 10                      |             |               |                      |                                   |                        |                               |                           |
| 146661            |                       | Australia                       | Adelaide - weights 08                      |             |               |                      |                                   |                        |                               |                           |
| 146660            |                       | Australia                       | Adelaide - Galileo                         |             |               |                      |                                   |                        |                               |                           |
| 146703            | 19836                 | Australia                       | Adelaide                                   |             | 94675         |                      |                                   |                        | -34.9167                      | 138.616                   |
| 186               | USTX36254             | United States                   | Abilene, Abilene Region                    | 13962       | 72266         | KABI                 | 410016                            |                        | 32.4103                       | -99.681                   |
| 195               | USSD35375             | United States                   | Aberdeen, Regional Air                     | 14929       | 72659         | KABR                 | 390020                            |                        | 45.4433                       | -98.413                   |
| 130004            | 161                   | United Kingdom                  | ABERDEEN DYCE                              |             | 3091          |                      |                                   |                        | 57.2050                       | -2.204                    |
|                   |                       |                                 |                                            |             |               |                      |                                   | -                      |                               |                           |

To add a new station, simply click on the Add New Station button.

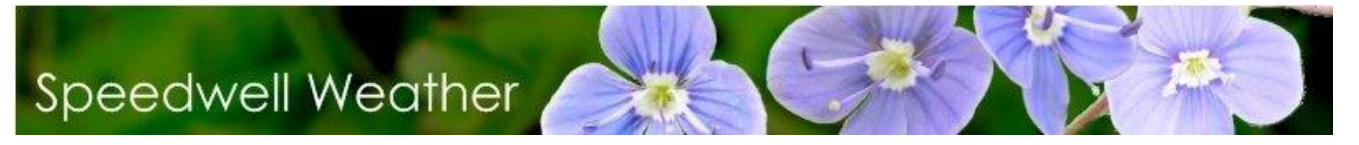

The Station Editor form allows specification of the station details:

| Station Editor                        |                           |
|---------------------------------------|---------------------------|
| ×                                     |                           |
| Station Name:                         |                           |
| Main Dotails                          |                           |
| Source: Data Provider                 | SBC ID External Source ID |
| SWS ID:                               |                           |
|                                       |                           |
|                                       |                           |
| WMO: ICAO:                            | NWS:                      |
| WBAN: COOP:                           | User ID:                  |
| State: [Not Set]                      | +                         |
| County: [Not Set]                     | <b>★</b>                  |
| Timezone:                             |                           |
| Latitude: Longitude:                  | Altitude:                 |
|                                       |                           |
| Measure Units                         | ٩                         |
| Element Unit                          | Info                      |
|                                       |                           |
|                                       |                           |
|                                       |                           |
|                                       | Add New                   |
| weather Element:                      |                           |
| Measure Unit Group: Measure Unit:     |                           |
| ▼                                     | *                         |
| Per Measure Unit Group: Per Measure U | nit:                      |
| Additional Infer                      | •                         |
| Additional Into:                      |                           |
|                                       | Save Changes              |
|                                       |                           |
|                                       |                           |
|                                       |                           |

Only the **Station Name** is obligatory. It is highly recommended to specify the country, the latitude and the longitude. To save the information press the **Save** key. The new site should then appear in the list.

The Town Details window can now be closed.

#### C. Entering the Data - Copy and Paste from a spreadsheet method

The method described below allows data to be imported by copying and pasting. This could be from MS Excel for example. On the **Home tab** choose **Historical Data** | **Import from Spreadsheet (Excel) Wizard**.

7

This brings up the form shown below

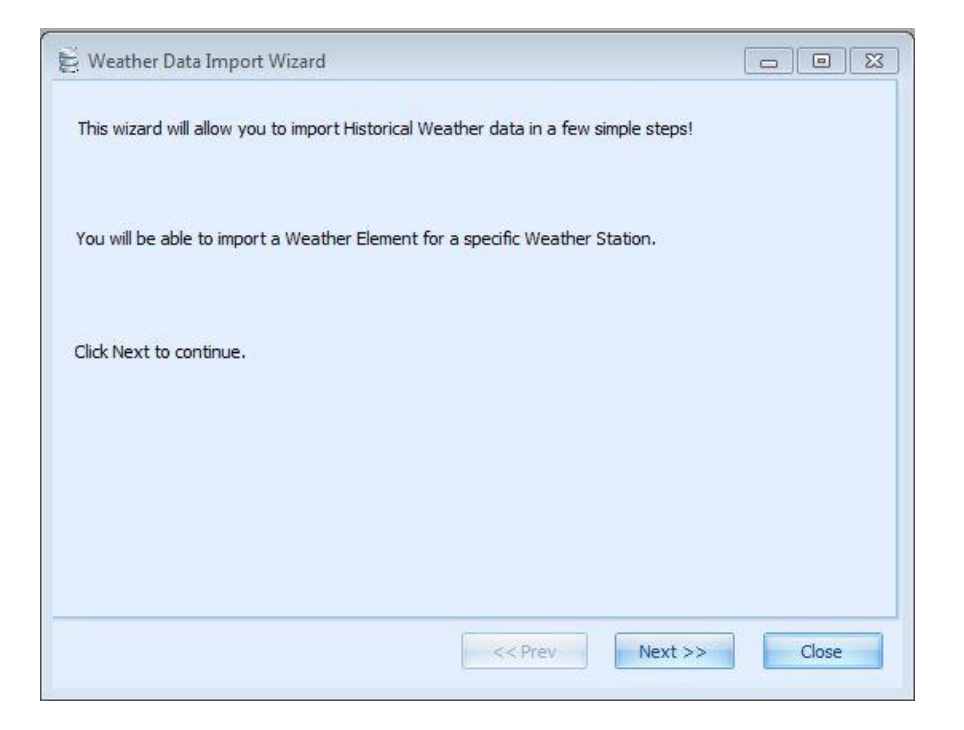

Now click the Next button and go to the Weather Data Import Wizard screen.

| Adelaide - weights 08              |    | - @ |  |
|------------------------------------|----|-----|--|
| Adelaide - Weights 00              |    |     |  |
| Please Specify the Weather Element |    |     |  |
| Temperature Ave                    | 87 |     |  |
| Please specify the Data Type       |    |     |  |
| Synop QC1/Unedited                 | .* |     |  |
|                                    |    |     |  |
| Click Next to continue.            |    |     |  |
|                                    |    |     |  |
|                                    |    |     |  |
|                                    |    |     |  |

Select the station, element and data type in the related drop down boxes and click the Next button.

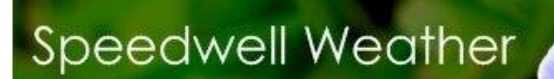

|                                                                                                    |                                                                                                   | 00 844 60004            |            |
|----------------------------------------------------------------------------------------------------|---------------------------------------------------------------------------------------------------|-------------------------|------------|
| Use Windows Settings                                                                                                    | Use Specific Format                                                                               |                         |            |
| Measure Value Format                                                                                                    |                                                                                                   |                         | -          |
| O Use Windows Settings                                                                                                    | O Use Specific Settings                                                                           | Decimal Separator       | K          |
| -                                                                                                    |                                                                                                   | Thousand Separator      | , <b>*</b> |
| <b><u>UB:</u></b> When importing hourly data,<br>as HHMM or HH:MM as in 0137 o<br>/alues such as 0 or 1 will be skipj<br>//hen an hour is shown as 24:00 | the hours must be formatted<br>r 01:37 as an example.<br>bed<br>r, the measure will be saved at ( | 00:00 the following day |            |

#### Specify the described data formats and click Next, go to the following screen

| Weather Data I<br>lease paste your<br>Clear Grid | Import Wizard<br>data in the grid cells below, then | ı <mark>click</mark> Next. | (<br>Paste Values fr | om Clipboard |
|--------------------------------------------------|-----------------------------------------------------|----------------------------|----------------------|--------------|
| Drag a column he                                 | MEASURE                                             | INFO                       | QC                   | Data Type    |
|                                                  |                                                     | << Prev                    | Next >>              | Close        |

Now go to the MS Excel sheet. It is first necessary to ensure that no non-numeric values are entered for data. Now go to the Excel source sheet and copy the data required on to the grid by selecting the cell at the top left of the Dates column and clicking the **Paste Values from clipboard** button. (i.e. the dates and the weather data). Only the second and third fields (dates and measure) are obligatory. Do not copy the header. The copied data will be displayed in the grid.

| _   |                    |                              |      |    |           |   |
|-----|--------------------|------------------------------|------|----|-----------|---|
| Dra | ag a column header | here to group by that column |      |    |           | Ê |
|     | DATE               | MEASURE                      | INFO | QC | Data Type | = |
| >   | 18/10/2011 -       | 40.76                        |      |    |           |   |
|     | 19/10/2011         | 32.36                        | 1    | 1  |           |   |
|     | 20/10/2011         | 29.99                        |      |    |           |   |
|     | 21/10/2011         | 45.31                        |      |    |           |   |
|     | 22/10/2011         | 37.59                        |      |    |           |   |
| -   |                    |                              |      |    |           |   |

Now click the Next button to go to the final step

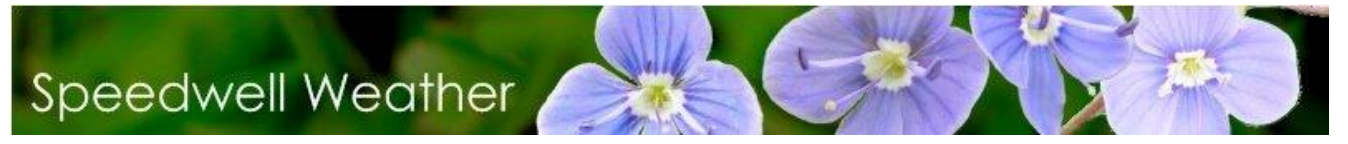

| 😸 Weather Data Import Wizard |       |
|------------------------------|-------|
| Import Data                  |       |
|                              |       |
|                              |       |
|                              |       |
|                              |       |
| << Prev Next >>              | Close |

Press the **Import Data** button. This data is now inserted. If SWS is run at the same time it may be necessary to close the pricing window and the re-open first for the new site to be registered in the drop down list of site options.

## D. Entering the Data - Automatic Download: Speedwell/weatherXchange<sup>2</sup> method

SWS is an open system. Data can be imported from any source. However, for a number of data providers an automated process has been generated to download data from files where the data format is predefined. This uses a template. In this example, the process of downloading data from Speedwell at the press of a button is shown.

The pre-defined template allows data delivered from Speedwell in the form of a .csv as shown below to be downloaded. Note that the .csv file does not actually have to be opened.

11

#### From SWS Data Manager choose the Home tab, then Historical Data | Import from CSV option.

This generates the form shown below. Choose data provider and browse to the source file.

| 🔀 🛛 🛵 Open File 🔥 Import                |       |        |            |        |        |                  |         |    |        |       |   |
|-----------------------------------------|-------|--------|------------|--------|--------|------------------|---------|----|--------|-------|---|
| ata Provider Weather X Change           |       |        | Filter Ele | ements |        |                  |         |    |        |       |   |
| Shift the Import Date / Hour by X Hours |       | 0 💭    |            |        |        |                  |         |    |        |       |   |
| My Documents                            |       |        |            |        | Da     | ata File Preview | L.      |    |        |       | ( |
| in-say My Computer                      | =     | Row ID | WMO_NO     | SRC_ID | CITY   | STN_NAME         | TYPE    | QC | LAT    | LONG  |   |
|                                         |       |        | 1 03772    | 708    | LONDON | HEATHROW         | CLIMATE | 1  | 51.483 | -0.45 | 1 |
|                                         |       |        | 2 03772    | 708    | LONDON | HEATHROW         | CLIMATE | 1  | 51.483 | -0.45 |   |
| Dev     Documents and Settings          |       |        | 3 03772    | 708    | LONDON | HEATHROW         | CLIMATE | 1  | 51.483 | -0.45 |   |
|                                         |       |        | 4 03772    | 708    | LONDON | HEATHROW         | CLIMATE | 1  | 51.483 | -0.45 |   |
| Intel                                   | -     |        | 5 03772    | 708    | LONDON | HEATHROW         | CLIMATE | 1  | 51.483 | -0.45 |   |
|                                         |       |        | 6 03772    | 708    | LONDON | HEATHROW         | CLIMATE | 1  | 51.483 | -0.45 |   |
| Name * Modified                         | C     |        | 7 03772    | 708    | LONDON | HEATHROW         | CLIMATE | 1  | 51.483 | -0.45 |   |
| london-heathrow_rolling9 24/02/201      | csv 2 |        | 8 03772    | 708    | LONDON | HEATHROW         | CLIMATE | 1  | 51.483 | -0.45 |   |
|                                         |       |        | 9 03772    | 708    | LONDON | HEATHROW         | CLIMATE | 1  | 51.483 | -0.45 |   |
|                                         |       | 1      | 0 03772    | 708    | LONDON | HEATHROW         | CLIMATE | 1  | 51.483 | -0.45 |   |
|                                         |       | 1      | 1 03772    | 708    | LONDON | HEATHROW         | CLIMATE | 1  | 51.483 | -0.45 |   |
|                                         |       | 1      | 2 03772    | 708    | LONDON | HEATHROW         | CLIMATE | 1  | 51.483 | -0.45 |   |
|                                         |       | 1      | 3 03772    | 708    | LONDON | HEATHROW         | CLIMATE | 1  | 51.483 | -0.45 |   |
|                                         |       | 1      | 4 03772    | 708    | LONDON | HEATHROW         | CLIMATE | 1  | 51.483 | -0.45 |   |
|                                         |       | <      |            | III    |        |                  |         |    |        |       | > |

Press the **Open File** button. This now populates the grid with the data.

The data is imported as defined by the data filter for the selected Data Provider. To view the data filter, go to the **Home** tab and select **Data Providers**. Double click in the row of the respective data provider and click the **Edit Import Filter** button

| Import Filter                                                                                                    |           |                   |              | ×            |
|----------------------------------------------------------------------------------------------------|-----------|-------------------|--------------|--------------|
| 🔯 📙 👵 👵 Copy Filter                                                                                                    |           |                   |              |              |
| Data Provider Weather X Change                                                                                                    |           |                   |              |              |
| Drag a column header here to group by that colu                                                                                                    | ımn       |                   |              | <b>^</b>     |
| Database Table Name                                                                                                    |           | Field             | Value        |              |
| 4                                                                                                    |           | CSV Separator     |              |              |
|                                                                                                    |           | Decimal Separator |              |              |
|                                                                                                    |           | Thousand Separato | ,            |              |
|                                                                                                    |           | SWS ID            | SWSID        |              |
|                                                                                                    |           | SRC_ID            | SRC_ID       | ~            |
| Weather Element                                                                                                    |           |                   |              |              |
| Weather Element                                                                                                    |           |                   |              |              |
| Data Provider Column Header                                                                                                    |           |                   | Add / Update | Element      |
|                                                                                                    |           |                   |              |              |
| Other Field                                                                                                    |           |                   |              |              |
| Field Name                                                                                                    |           |                   |              | $\checkmark$ |
| Value                                                                                                    |           |                   | Add / Upda   | te Field     |
| FORECAST PROVIDER FUE FORMAT                                                                                                    |           |                   |              |              |
| <ul> <li>O: WXC Date Format: DD/MM/YYYY. CSV=','</li> <li>1: AER Date Format: YYYY-MM-DD. CSV=','</li> <li>2: EarthSat/MDAFederal Specific format.</li> <li>3: WSI Date Format: YYYY-MM-DD. CSV=','</li> </ul> |           |                   |              |              |
| Forecast Import Helper Type:<br>- 1: for WXC and EarthSat Forecast using old imp                                                                                                    | ort metho | ds                |              |              |

The filter maps the column names in the data file to the field names in the database. If the field name is not already defined in the filter, select the Weather Element in the drop down box, and then enter the respective Column Header name from the data file.

Return now to the original form and press the **Import** button. The data will be downloaded. Note that it is also possible to select multiple files and download these in one operation: just press **Import All Selected Files.** 

Note that if the town has not already been created in the table of sites, it is necessary to do this. Please see the section titled **Creating a New Reference Site**. Note that in this operation, the key for the reference site should be set to correspond to the STN\_NAME field in the above example.

#### E. Entering the Data Units and adding notes

To annotate data with units and other notes choose the **Home tab**, then **Towns & Stations** | **Historical Data Measure Units Wizard**.

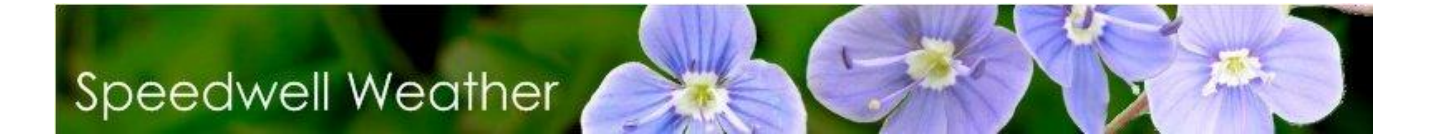

#### This brings up the following form:

| E Historical Measure Units Wizard                                                                 |                     |
|---------------------------------------------------------------------------------------------------|---------------------|
| Welcome to the Town/Provider Measure Units Wizard                                                 |                     |
| This wizard will allow you to specify the measure units for Weather Elements at Towns/Stations in | a few simple steps! |
| << Prev Next >>                                                                                   | Close               |

By use of the wizard (please see the help file for more information on this feature), the process can be automated for a number of different measures and number of different sites together.

#### III. Model Structure

SWS takes an "object-oriented" approach to the properties of a weather derivative. SWS allows the following to be saved and then retrieved to build weather derivative options:

Index (site, weather variable etc...) Index model (defining how the index is detrended and what period of history is used) Pricing Model (defining how the option is priced and what method is used) Portfolio Risk Model (defining the Index and Pricing Model and what settings are overridden)

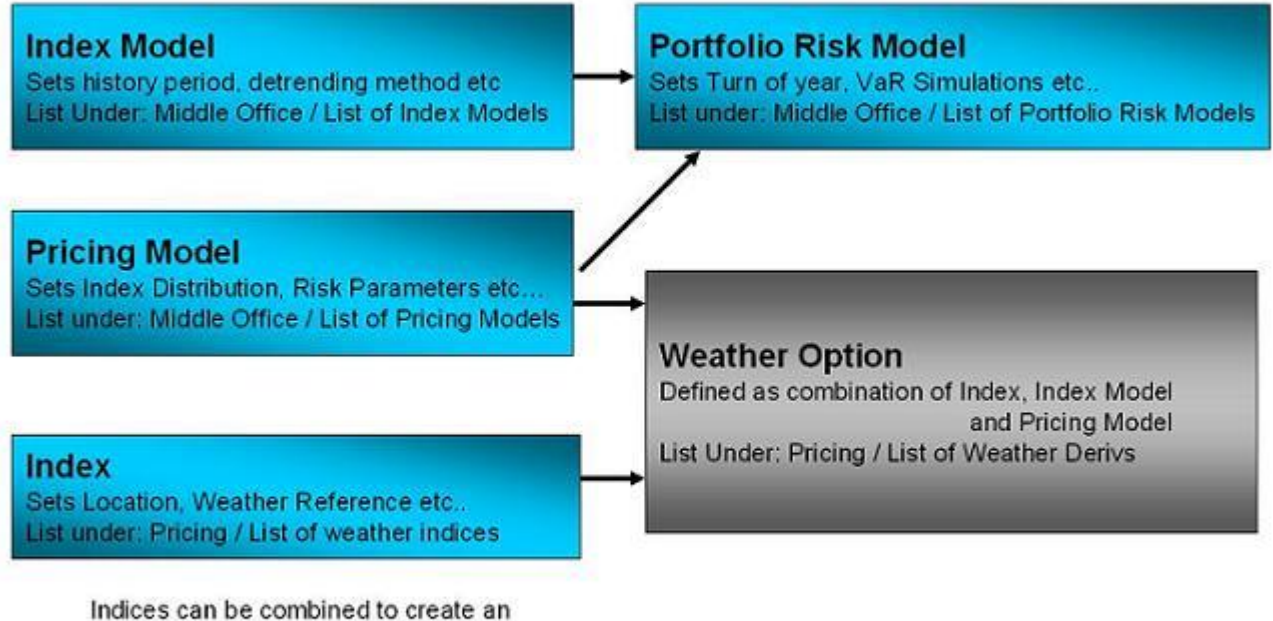

Indices can be combined to create an compound index which can then itself be saved and combined with other indices

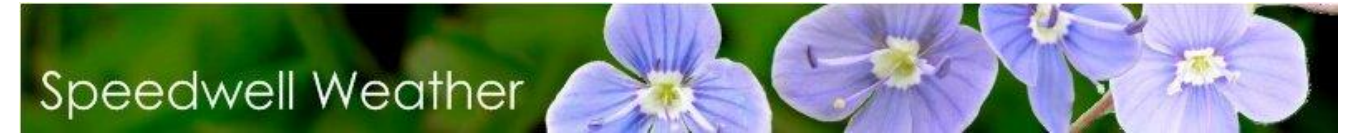

#### *IV. Pricing an HDD-based Weather Derivative*

This example shows how to derive the price of an HDD call option on a site for which it is assumed there is no price in the underlying swap. This therefore requires analysis of the underlying index first. Note that there is no "right" way of estimating the forward of an index that does not trade (Some market participants use the 10 year average as the basis of a fair value estimate).

For a full user guide please see the SWS Documentation. This covers more detail on other pricing tools such as looking at distributions, simulation, basket options and risk management.

The process of pricing a WD described here involves first establishing fair value of the index by looking at the history and the trends. Also the historic payoff of the option itself is looked at in the same way. Additionally, using the detrended forwards and volatility the structure is then priced using an assumed distribution.

#### A. Adding a Pricing Model

SWS enables the use of specific models that allow further specification of pricing factors. These Pricing models can be applied to any Index, option or portfolio that is chosen. To access the Pricing model list, choose the **Middle office / Pricing Models** within the SWS Oasis Desktop application

| 😸 Lie    | st of Pricir    | ng Models                          |                                  |                    |       |      |                          | x                |
|----------|-----------------|------------------------------------|----------------------------------|--------------------|-------|------|--------------------------|------------------|
| X        |                 | o / o >                            | o Set as Default 🛛 📥 Auto Rename |                    |       |      |                          |                  |
| Drag     | a column b      | eader bere to group by that column |                                  |                    |       |      |                          |                  |
| Diagi    |                 | eader here to group by that column |                                  |                    |       |      |                          |                  |
| ID<br>Mo | Pricing<br>Idel | PM Name                            | Pricing Method                   | Interest<br>Rate % | Alpha | Phi  | Number of<br>Simulations | Use DF<br>Curve? |
| •        | 15              | PM15 - Actuarial                   | Numerical Integration            | 4.00               | 1     | 4    | 20000                    |                  |
|          | 28              | PM28 - Simulation                  | Weather Daily Simulation         | 0.00               | 0     | 0    | 20000                    |                  |
|          | 62              | PM62 - Numerical Integration       | Numerical Integration            | 0.00               | 0     | 0.3  | 20000                    |                  |
|          | 63              | PM63 - Numerical Integration       | Burn on last N avail yrs         | 0.00               | 0     | 0.3  | 20000                    | 1                |
|          | 64              | PM64 - Numerical Integration       | Monte Carlo Simulation           | 0.00               | 0     | 0.3  | 20000                    |                  |
|          | 65              | PM65 - Numerical Integration       | Burn Pricing                     | 0.00               | 0     | 0.3  | 20000                    |                  |
|          | 66              | US 6 Months_1                      | Numerical Integration            | 3.00               | 0     | 0.3  | 20000                    |                  |
|          | 67              | US 2 years                         | Numerical Integration            | 4.00               | 0     | 0.3  | 20000                    |                  |
|          | 68              | PM68 - SD1 Numerical Integration   | Numerical Integration            | 4.00               | 0     | 0.2  | 20000                    |                  |
|          | 69              | Sim - 3% - 200k sims               | Monte Carlo Simulation           | 3.00               | 0     | 0.3  | 200000                   |                  |
|          | 70              | PM70 - Numerical Integration       | Numerical Integration            | 3.00               | 0     | 0.15 | 20000                    |                  |
|          | 71              | PM71 - Numerical Integration       | Numerical Integration            | 5.00               | 0     | 0.2  | 20000                    |                  |
|          | 72              | Fish                               | Numerical Integration            | 12345.00           | 0     | 0    | 20000                    |                  |
|          | 73              | Chips                              | Numerical Integration            | 54321.00           | 0     | 0    | 20000                    |                  |
|          | 74              | Peas                               | Numerical Integration            | 13245.00           | 0     | 0    | 20000                    |                  |
|          | 75              | Gravy                              | Numerical Integration            | 11112.00           | 0     | 0    | 20000                    |                  |
|          | 76              | PM76 - Numerical Integration       | Numerical Integration            | 11112.00           | 1     | 0    | 20000                    |                  |
|          | 77              | PM77 - Monte Carlo Simulation      | Monte Carlo Simulation           | 4.00               | 0     | 0.2  | 20000                    |                  |
| 4        |                 |                                    | (. <b>III</b>                    |                    |       |      | a ment fa " to ba        | •                |

16

Speedwell Weather Limited. www.SpeedwellWeather.com

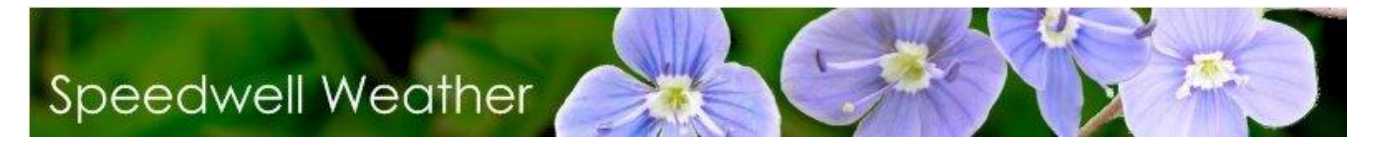

Choose the **Add New** option. There are a number of selections to be made here. Firstly there are the basic menu options:

- Save changes: Save the current selections
- Cancel: Cancel the window
- **Reset to Default:** Reset the selections to the pricing model defaults

| Option Pricing | ) Parameters                 | ×  |
|----------------|------------------------------|----|
|                | 🙁 📥 Reset                    |    |
| Model Name     | PM78 - Numerical Integration | on |
| Pricing Method | Numerical Integration        | •  |
| Use Compound   | d Discount Rate % 0          |    |
| Risk Premiur   | n (Bid/Ask) Parameters       |    |

Then there are the selections themselves:

- Model Name: Allows specification of the chosen model name
- **Pricing Method:** This selection requires a choice of the type of Pricing model (Numerical integration, Weather Daily Simulation, Burn Pricing, Monte Carol Simulation, Burn on last N avail yrs)
- **Risk Premium (Bid/Ask) Parameters:** Allows specification of the parameters used to formulate the risk premium
- Use Compound Discount Rate: Allows specification of the interest rate alternative use the "Use Discount Curve" function to use an interest rate curve that will be updated every day or from time to time.

#### B. Adding an Index Model

SWS also enables the creation of models that specifically pertain to created indices. To access the Index Model list choose **Middle Office** | **Index Models**.

|     | Index Model       | s                                            |                                |                   |                                |                  |
|-----|-------------------|----------------------------------------------|--------------------------------|-------------------|--------------------------------|------------------|
| 6   | 3                 | 💿 🧹 💊 🌭 👩 Set as I                           | Default 🛛 🛶 Auto Rena          | me                |                                |                  |
|     |                   |                                              |                                |                   |                                | *                |
|     |                   |                                              | <ul> <li>Find Clear</li> </ul> | r                 |                                |                  |
|     |                   |                                              |                                |                   |                                |                  |
| Dra | ag a column hea   | ader here to group by that column            |                                |                   |                                |                  |
|     | ID Index<br>Model | Name                                         | Data Type                      | Index Mean Option | Weather Data Reg Model<br>Type | Final Ind<br>Moc |
| Þ   | 1                 | L60 - WXC 4cast - Normal                     | Pricing Enh -> Recons          | Auto Estimate     | LOWESS                         | No Detrend       |
|     | 2                 | Lowess 60 Recal                              | Pricing Enh -> Recons          | Auto Estimate     | LOWESS                         | No Detrend       |
|     | 3                 | LOESS 60 - WXC 4cast - Normal                | Pricing Enh -> Recons          | Auto Estimate     | LOWESS                         | No Detrend       |
|     | 4                 | 10 Years No Detrending Cleaned               | CLIMATE all                    | Auto Estimate     | No Detrending                  | No Detrend       |
|     | 5                 | Market Mean. Vol 10 yrs Flat                 | Pricing Enh -> Recons          | Latest Swap Level | No Detrending                  | No Detrend       |
|     | 6                 | IM6 Trial - No Detrending - Autofill         | Pricing Recal -> Recons        | Auto Estimate     | Poly. Reg.                     | No Detrend       |
|     | 9                 | BO Model                                     | Pricing Recons -> Exch         | Auto Estimate     | LOWESS                         | No Detrend       |
|     | 10                | IM10 - No Detrending - Autofill              | Pricing Enh -> Recons          | Auto Estimate     | LOWESS                         | No Detrend       |
|     | 11                | LGA Trial                                    | Pricing Enh -> Recons          | Auto Estimate     | No Detrending                  | LOWESS           |
|     | 12                | IM12 Trial - No Detrending - Autofill        | Pricing Enh -> Recons          | Auto Estimate     | LOWESS                         | No Detrend       |
|     | 13                | IM12 Trial - No Detrending - Autofill        | Pricing Enh -> Recons          | Auto Estimate     | No Detrending                  | No Detrend       |
|     | 14                | IM12 Trial - No Detrending - Autofill        | Pricing Enh -> Recons          | Auto Estimate     | No Detrending                  | No Detrend       |
|     | 15                | IM15 Trial - No Detrending - Autofill        | Pricing Enh -> Recons          | Auto Estimate     | No Detrending                  | LOWESS           |
|     | 16                | IM16 Trial - No Detrending - Autofill        | Pricing Enh -> Recons          | Auto Estimate     | LOWESS                         | No Detrend       |
|     | 17                | IM17 Test Matlab Chelan                      | LQ1 - Low Quality              | Auto Estimate     | No Detrending                  | No Detrend       |
|     | 18                | IM17 Test Matlab Chelan                      | LQ1 - Low Quality              | Auto Estimate     | No Detrending                  | No Detrend       |
|     | 19                | IM12 Trial - No Detrending - Autofill        | Pricing Enh -> Recons          | Auto Estimate     | LOWESS                         | No Detrend       |
| 4   | 20                | TM12 NV CD Show No Detrending                | Dricing Fobuls Decondu-        | Auto Estimate     | No Detrending                  | No Detrend       |
| De  | fault Model ID:   | 12 - Description: IM12 Trial - No Detrending |                                |                   |                                | ,<br>A           |

Click the **Add New** button, the Index Model entry form is displayed:

| 🕃 Index Model                               |                                    |                     |   |   |  | _ | ×  |  |  |
|---------------------------------------------|------------------------------------|---------------------|---|---|--|---|----|--|--|
|                                             |                                    |                     |   |   |  |   |    |  |  |
| Model Name: IM92 - No Detrending - Autofill |                                    |                     |   |   |  |   |    |  |  |
| Use backdoor Index Always Positive          |                                    |                     |   |   |  |   |    |  |  |
| Partial Index                               |                                    |                     | Ŧ |   |  |   |    |  |  |
| Historical Period                           |                                    |                     |   | * |  |   |    |  |  |
| From:                                       | 01/01/1753                         |                     | Ŧ |   |  |   |    |  |  |
| To: 🗹 Auto Update                           | 06/06/2014                         |                     | - |   |  |   |    |  |  |
| Data Type: Pricing Enh                      | -> Recons -> Exch -> Clim -> Synop |                     | • |   |  |   |    |  |  |
| Mean:                                       | Auto Estimate                      |                     | • |   |  |   |    |  |  |
| Num yrs for mean:                           |                                    | 100                 | ÷ |   |  |   |    |  |  |
| Yol:                                        | Auto Estimate                      |                     | - |   |  |   |    |  |  |
| Num yrs for vol:                            |                                    | 100                 | ÷ |   |  |   |    |  |  |
| Distribution:                               | Normal                             |                     | - |   |  |   |    |  |  |
| Filling Type:                               | Standard                           |                     | - |   |  |   |    |  |  |
| Standard Filling Method                     | Autofill                           |                     | • |   |  |   |    |  |  |
| Max consecutive<br>missing days to fill:    |                                    | 5                   | ÷ |   |  |   |    |  |  |
| Leap Year Adjustment:                       | Average 28 Feb - 1 Mar             |                     | Ŧ |   |  |   |    |  |  |
| Index Weights                               |                                    | $\overline{\nabla}$ |   |   |  |   |    |  |  |
| Exclude Year Condition                      |                                    |                     |   |   |  |   |    |  |  |
| Use Weight on End Date                      |                                    |                     | Ŧ |   |  |   |    |  |  |
| Detrending method of                        | the Weather Reference              |                     |   | Ŧ |  |   |    |  |  |
| Forecast Model                              |                                    |                     |   | * |  |   |    |  |  |
| Detrending method of                        | the Final Index                    |                     |   | * |  |   |    |  |  |
| Scenarios                                   |                                    |                     |   | * |  |   |    |  |  |
| Daily Simulation Model                      |                                    |                     |   | * |  |   |    |  |  |
|                                             |                                    |                     |   |   |  |   | // |  |  |

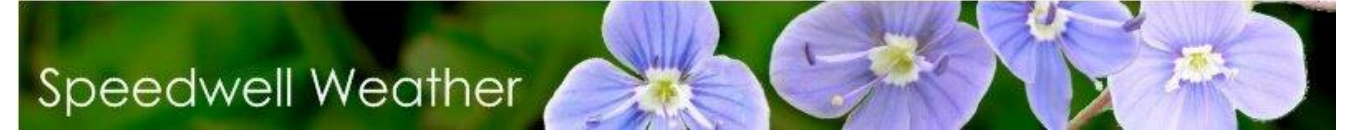

There are numerous options:

- Model Name: A name for the model can be specified here
- Index Always Positive: Make sure that the Index is always positive
- **Partial Index**: Options for the Partial Index No Partial Index, Auto Recalc or Users Values
- **Historical Period**: **From, To:** Allows specification of a historical period for the Index data. If Auto Update is ticked, then the Period To: parameter is automatically set to today
- **Data Type**: Allows specification of the data type used for the Index Model
- **Years for Mean and Vol**: Allows specification of the number of years to use for the mean and the volatility
- Filling type: Allows specification of the method of filling in missing data
- Max consecutive missing days to fill: Allows specification of the maximum number of missing data to fill in for
- Hourly Filling Method: Allows specification of the method used to fill gaps in hourly data sets
- Leap Year adjustment: Allows specification of the method of Leap Year Adjustment
- Index Weights: Select which Index Weightings list to use
- Use Weight on End Date: Specify whether the weight is used on the end date (an average is used if this not ticked)
- **Exclude Year Condition**: Allows setting of the conditions for excluding a year from the index calculations
- **Detrending method of the Weather Reference**: Allows specification of the trending method for the weather reference.
- **Override Child Index Trend**: Specifies whether or not all the child indices use the same weather detrending method
- **Forecast Model**: Sets the forecast data provider and the method for handling ensemble forecasts
- **Detrending method of the Final Index**: Allows specification of the trending method for the Index
- Scenarios: Allows specification of the bump and multiplier settings
- **Daily Simulation Model**: Sets the method by which the daily simulation is calculated

#### C. Analysing the Underlying Index and History

To enter the weather derivative pricing utility, choose the **Pricing / Price Weather Derivatives** option menu.

20

In the form choose the structure required as shown below:

| E Pricing                                         |                          |                        |                           |                                 |
|---------------------------------------------------|--------------------------|------------------------|---------------------------|---------------------------------|
| Calculation Date 19/10/2011                       | alculate Index           | Analy                  | vsis Tools                |                                 |
| Payoff & Position Index Index Model Pricing Model | Historical Values Pricin | g Forecast Pricing Pri | ce Matrix Reverse Pricing | g Memo                          |
| Position                                          |                          |                        |                           | E                               |
|                                                   |                          |                        |                           |                                 |
| Cashflow 0                                        |                          |                        |                           |                                 |
| Payoff Details                                    |                          |                        |                           | _                               |
| - Call (canned)                                   | •                        | III.s.                 |                           | E E                             |
| Type Cail (Capped)                                | Historic                 | al Values              | Historica                 | Profit And Loss                 |
| Strike 1000 🛟                                     |                          |                        |                           |                                 |
| Cap 200 🛟                                         | 0                        |                        |                           |                                 |
| Tick 5000 ‡                                       |                          |                        | 0                         |                                 |
|                                                   |                          | 668                    |                           |                                 |
| Currency GBP -                                    | [                        | -                      |                           | 661                             |
|                                                   | ✓ —— Historical          | Values<br>d Values     |                           | 100                             |
|                                                   | Non Det.                 | Index Mov AVG 5 yrs    | Hist                      | orical P&L<br>(Detrended Index) |
|                                                   | Strike 1                 | a materia vo           | AVG                       | G P&L (det. Index)              |
|                                                   | Strike 2                 |                        | AVG                       | G Historical P&L                |
| ID Option: New - ID Index: New                    |                          |                        |                           |                                 |

#### Index Tab

Choose the **Weather element** from the drop down box. For a fuller range of references, click on the button to the right. This allows other options including wave height for example to be accessed. The **Period Start and End** defines the period of data that are used to analyse the data set. Standard terms can be accessed by pressing the **Preset Period** button. To see the data set available click on the **Town/Site** field. In this example we are deriving the underlying index and pricing a 1700 call with 200 cap on London. The payoff of the structure can be visualised by clicking the **Draw Payoff** button (Nb. this is under the **Payoff& Position** tab). The levels of cap, strike and weather trigger are initially set by default (change defaults through the **Tools / Options** menu if desired) but can be changed (once again under the **Payoff& Position** tab).

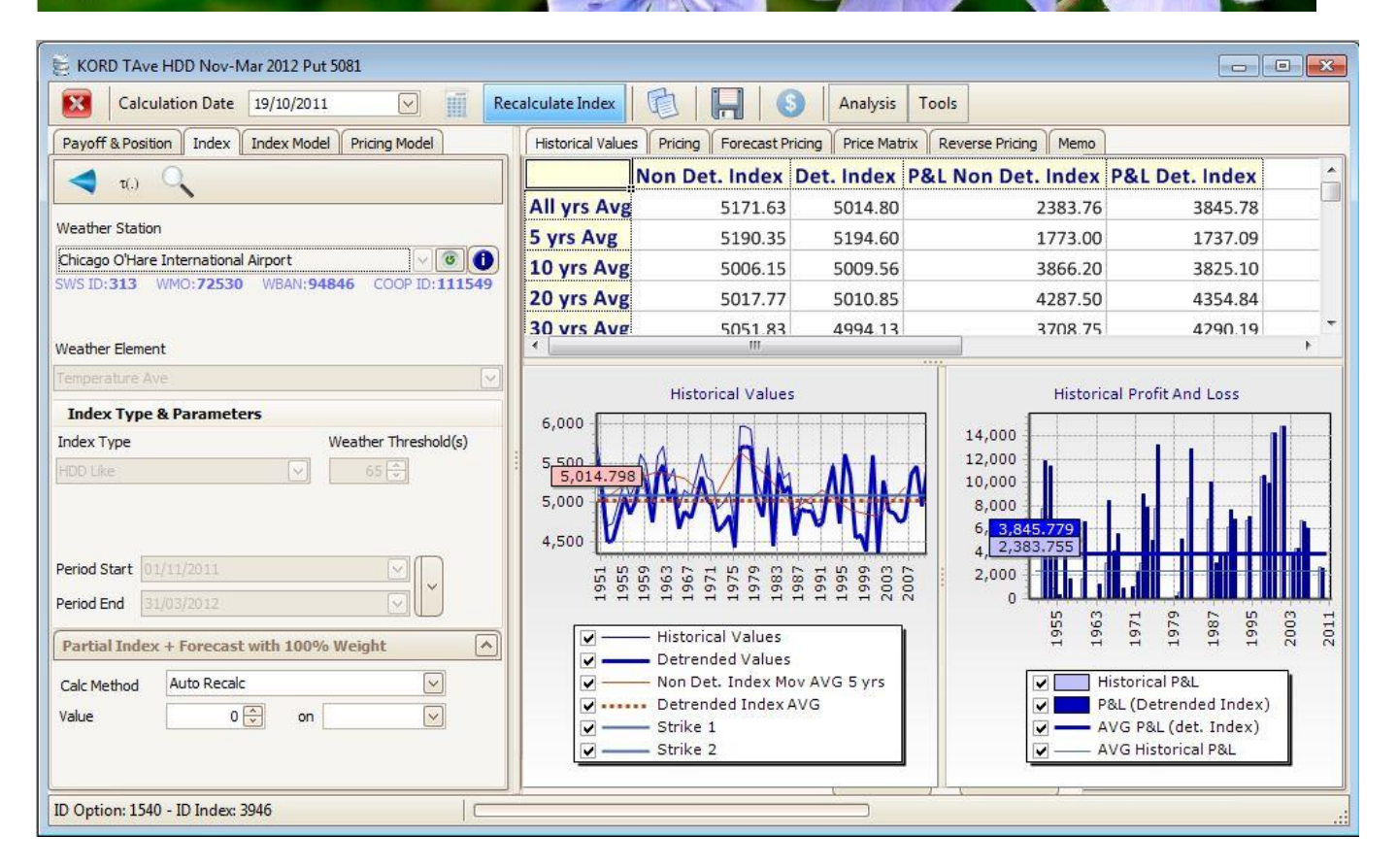

Press the **Calculate** button. This now calculates the index, detrended index (projected using the detrending selected in the index model to the end date of the period specified) and the payoffs of the option. To the right hand side are summarised means, volatilities and historic minima and maxima. The index is visualised in both non-detrended and detrended views in the graphs shown above. To see the figures go to the *Historical Values* tab. The data in the grids can be exported (right click on the grid and choose the **Open In Excel** option). Different detrending methods can be chosen via the Index Model.

To see a small summary of the figures simply go to the *Pricing* tab.

The detrended pay-off of the option forms the basis of one way of pricing the option using the assumption that the detrended historic payoff is a valid measure of fair-value.

#### D. Analysing the Impact of Detrending Methods

The trends and the forwards can be further analysed by pressing the **Analysis / Index Model Analysis** button from the main Pricing form.

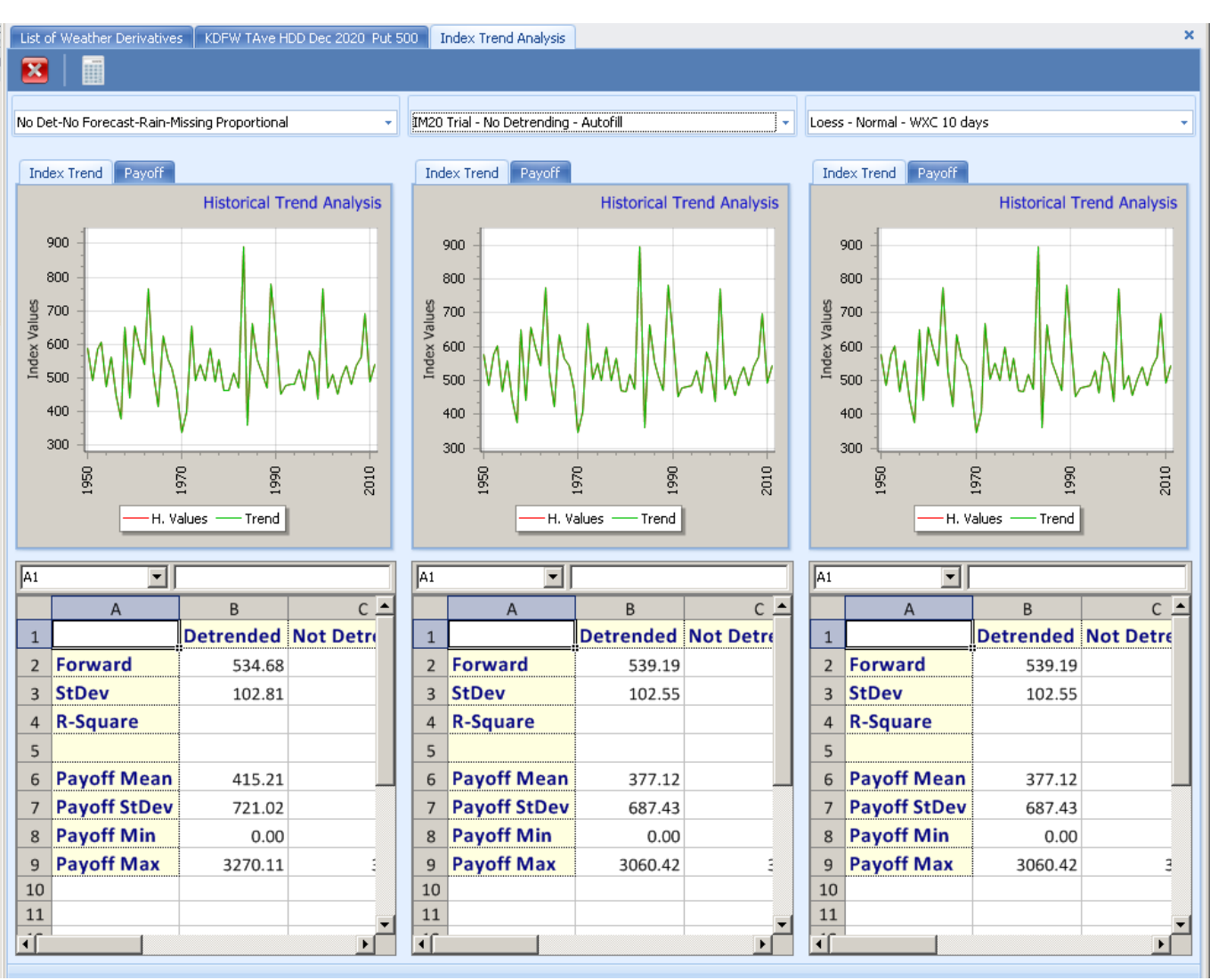

Up to 3 index models can be compared at one time by selecting them in the relevant drop down box and then pressing the Calculate button.

#### E. Pricing the Option using a Chosen Distribution

By clicking on the *Pricing* tab the fair value can be observed (providing the **Calculate** button has been pressed to generate the historical values and price the option):

| 🗧 KDFW TMin HDD Dec 2011 Call 1000                |        |                                  |                             |                        |
|---------------------------------------------------|--------|----------------------------------|-----------------------------|------------------------|
| Calculation Date 19/10/2011                       | alcula | te Index                         | Analysis Tools              |                        |
| Payoff & Position Index Index Model Pricing Model | Hist   | orical Values Pricing Forecast P | ricing Price Matrix Reverse | e Pricing Memo         |
| Index Category                                    |        |                                  | Mean Vol                    |                        |
| Single Ocompound Hourly                           | F      | Force the Index Mean and Vol     | 0 💭                         | -2 荣                   |
| 🔷 ti.) 🔍                                          | C1     |                                  |                             |                        |
| Weather Station                                   |        | A                                | В                           | C                      |
| Dellas East Worth International Airport           | 1      | Index Summary                    |                             | Ï                      |
| SWS ID:263 WMO:72259 WBAN:3927 COOP ID:412242     | 2      | Pricing Model                    | Actuarial                   | Actuarial              |
|                                                   | 3      | Forecast Model                   | WXC 5 Days                  | WXC 5 Days             |
| Exclude Days                                      | 4      | Forecast # days used             | No forecast data used.      | No forecast data used. |
| Veather Element                                   | 5      | Last Day of Histo Data           |                             |                        |
| Femperature Min 🛛 😪                               | 6      | Partial Index on Last H. Day     |                             |                        |
| Index Type & Parameters                           | 7      | Index Mean No forecast           |                             |                        |
| Index Type Weather Threshold(s)                   | 8      | Index Vol No Forecast            |                             |                        |
| HDD Like                                          | 9      | Prob. Distribution               | Normal                      | Normal                 |
|                                                   | 10     | Index Mean                       | 865.98                      | 532.80                 |
|                                                   | 11     | Index StDev                      | 108.45                      | 103.19                 |
|                                                   | 12     | Dist. Implied Mean               | 865.98                      | 532.80                 |
| Period Start 01/12/2011                           | 13     | Dist. Implied Vol                | 108.45                      | 103.19                 |
| Period End 31/12/2011                             | 14     | Swap Level                       | N/A                         | 513.00                 |
|                                                   | 15     |                                  |                             |                        |
| Partial Index + Forecast with 100% Weight         | 16     | Price Summary                    |                             |                        |
| Calc Method Auto Recalc                           | 17     | Fair Value of Contract           | 27827.78                    | 0.31                   |
| D Option: New - ID Index: New                     |        |                                  |                             |                        |

By default this shows the price of a structure using a normal distribution. (The default detrending methods can be set via the **Tools/ Options** menu). To change the Pricing parameters, use the options provided under the *Pricing Model* tab (shown on the left hand portion of the above screen shot). For more information on these parameters, please see the SWS Help Documentation.

It is also possible to analyse which distribution best describes the data set. To do this press the **Analysis** / **Distribution Fitting** button from the main pricing window. Different distributions can be analysed for goodness of fit. The form below is shown after the **Perform Ticked Distributions** button was pressed. This finds the best fit. The goodness of fit tests use a sampling technique rather than a closed form equation. This allows the goodness of fit tests to be applied if the means and volatility are modified but

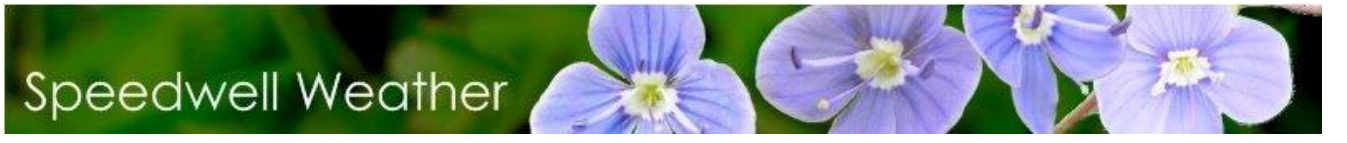

does mean that running all tests can take some time (1 minute + approx).

| 🧧 Univariate Dist                                                                                                    | ibution Fitting                                                                                                    |                                                                                  |
|----------------------------------------------------------------------------------------------------|----------------------------------------------------------------------------------------------------|----------------------------------------------------------------------------------|
| 8                                                                                                    | 🗠 🕨 💉 📊                                                                                                    |                                                                                  |
| Please enter the se<br>data in the spreads<br>below in Column A                                                                        | Distributions         Image: Second system         Image: Second system <t< td=""><td>Goodness of Fit Parameters Run KS Goodness of fit Confidence Level % 90 Lise MLE</td></t<> | Goodness of Fit Parameters Run KS Goodness of fit Confidence Level % 90 Lise MLE |
| 2 1584.1<br>3 1631.1<br>4 1611.1 ≡                                                                                                    | Graphs Percentile Table Fitting Report Processing data :                                                                                                    |                                                                                  |
| 5       1374.5         6       1556.1         7       1595.0         8       1641.2         9       1610.7                             | Number of values : 60<br>Average : 1607.09241400501<br>St. Dev : 21.7351421814527<br>Skewness : 0.105942078140398<br>Kurtosis : 2.59556315213228<br>Minimum : 1556.12568561865                                                                                                    |                                                                                  |
| 10 1575.11<br>11 1610.6<br>12 1598.0                                                                                                   | Maximum : 1651.54206828496                                                                                                    |                                                                                  |
| 13         1606.51           14         1649.9           15         1589.2!           16         1578.91           17         1603.51  | Repartition (Bins %) using Normal distribution<br>[1,475.5810,1,504.8058]: 0.00%<br>[1,504.8058,1,534.0305]: 0.10%<br>[1,534.0305,1,563.2553]: 3.70%<br>[1,563.2553,1,592.4800]: 24.90%<br>[4,563.2553,1,592.4800]: 24.90%                                                                                                    |                                                                                  |
| 17         1605.31           18         1618.0.           19         1649.6-           20         1601.8!           21         1589.9. | [1,592,4800,1,621,7048]:42,59%<br>[1,621,7048,1,650,9295]:24,90%<br>[1,650,9295,1,680,1543]:3,70%<br>[1,680,1543,1,709,3790]:0,10%<br>[1,709,3790,1,738,6038]:0,00%                                                                                                    |                                                                                  |
| 22 1571.71 *                                                                                                    |                                                                                                    | <b>↓</b>                                                                         |

In the above, the **Extreme 1 Max** distribution was found to offer the best fit. This can now be chosen in the pricing window (under the Pricing model options in the *Pricing* tab) instead of the default **Normal** distribution in order to get a more accurate price for the structure.

#### F. Pricing contracts within their accruing period

If data is available for part of the period of a contract, then the partial index value can be entered. To do this click on the Partial Index field and select **Auto Recalc**. Then select a Calculation date at the top of the Pricing screen that lies within the accruing period. Finally press **Calculate** to generate the Index values. The value of the recorded data up to the Pricing date specified (i.e. the Partial Index value) is displayed in the field next to the Auto Recalc selection:

| Payoff & Po                 | sition Index             | Index Mod    | el Pricing Model     |    |
|-----------------------------|--------------------------|--------------|----------------------|----|
| Index Cate                  | gory                     |              |                      |    |
| 💿 Single                    | () Ca                    | ompound      | Hourly               |    |
| <b>1</b> (.)                | Q                        |              |                      |    |
| Weather Sta                 | tion                     |              |                      |    |
|                             |                          |              |                      | 0  |
| Weather Elen<br>Temperature | nent<br>Ave              | xdude Days   |                      |    |
| Index Typ                   | oe & Parame              | ters         |                      |    |
| Index Type                  |                          |              | Weather Threshold (s | ;) |
| HDD Like                    |                          |              | 65 😌                 |    |
| Period Start<br>Period End  | 01/10/2011<br>31/10/2011 |              |                      |    |
| Partial Ind                 | lex + Forecas            | st with 100% | % Weight             | ^  |
| Calc Method                 | Auto Reca                | lc           |                      |    |
| Value                       | (                        | ) 🖨 🛛 on     |                      |    |

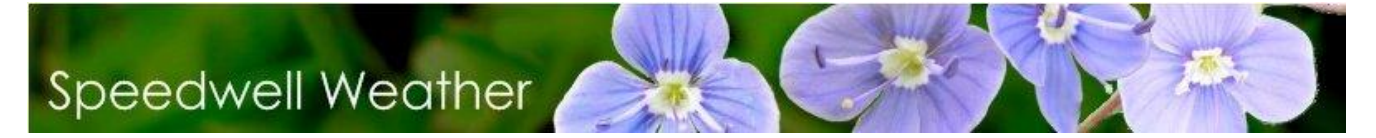

#### V. Pricing an Exotic Weather Derivative

It is possible to use the full SWS statistical and risk management tools even if the index type is not supported directly by SWS, for example, a multiple-trigger index. To do this first calculate the index manually (e.g. by using a spreadsheet). On SWS first clear any data in the main pricing (**Pricing / Price Weather Derivatives / Historical Values**) form. Do this by right clicking on the form, selecting any data, then right clicking the mouse and selecting **Delete** 

Now copy and paste the dates and index into the historical values grid.

With the **Recalculate Index** option *deselected*, any normal choice of site or index in the options to the left are suppressed and only the data entered on the form are used – the column is highlighted in grey to emphasise this. By pressing the **Calculate** button, the normal analysis of trends can be carried out. It is then possible to use the **Analysis** and **Pricing** functions as usual.

| 🛢 Atlanta, Hartsf - TAve - CDD - Jun 2014 - ICAO:KATL - W | /M0:7 | 2219    | - WBAN:13874             | t Call 4 | 400        |             |                              |                                        |
|-----------------------------------------------------------|-------|---------|--------------------------|----------|------------|-------------|------------------------------|----------------------------------------|
| Calculation Date 05/06/2014 -                             | Recal | lculati | e Index                  | (        |            |             | Analysis                     | Tools                                  |
| Payoff & Position Index Index Model Pricing Model         |       | Hi      | storical Values          |          | Pricing    | Foreca      | st Pricing                   | Price Matrix 🕢 🕨                       |
| Index Single Compound Hourly                              |       |         | A                        |          |            | В           | С                            | <u> </u>                               |
| <b>4</b> -0 0 🖂                                           |       | 1       |                          |          | Non D      | et. Index   | Det. Ind                     | ex P&L Non                             |
| 4.5                                                       |       | 2       | All yrs Av               | g        |            | 356.39      | 356                          | .39                                    |
| Weather Station                                           |       | 3       | 5 yrs Avg                |          |            | 347.80      | 347                          | .80                                    |
| Atlanta, Hartsfield - Jackson Atlanta Internatio 🔻 😂 🚺    |       | 4       | 10 yrs Av                | g        |            | 362.90      | 362                          | .90                                    |
| SWS ID:538 WMO:72219 WBAN:13874 COOP ID:                  |       | 5       | 20 yrs Av                | g        |            | 375.14      | 375                          | .14                                    |
| Exclude Days                                              |       | 6       | 30 yrs Av                | g        |            | 354.88      | 354                          | .88                                    |
| Weather Element                                           |       | 7       | All yrs St               | Dev      |            | 69.08       | 69                           | .08                                    |
| Temperature Ave 👻                                         |       | 8       | 5 yrs StDe               | ev       |            | 89.55       | 89                           | .55                                    |
| Index Type & Parameters                                   |       | 9       | 10 yrs StD               | )ev      |            | 77.13       | 77                           | .13                                    |
| Index Type Weather Threshold(s)                           | *     | Ĩ       |                          |          | 1          |             |                              |                                        |
| CDD Like 		 65 ੈ                                          |       |         |                          |          | -          | 00000       |                              |                                        |
|                                                           |       |         | Historical Views         |          | Adva       | anced       |                              |                                        |
|                                                           |       |         | Historical Valu          | ues      |            | Hist        | orical Profit a              | ind Loss                               |
| Period Start 01/06/2014                                   |       |         |                          | - m +    | <b>.</b> 3 | 300 <b></b> |                              | _ الاسرون والمانية التي الم            |
| Devied End 20/06/2014                                     |       |         | 193<br>195<br>196<br>197 | 198      |            | LD QU       |                              | N 4 → ∞ L N                            |
|                                                           |       |         | 🗸 Historical Valu        | Jes      |            | 193         | 195<br>195<br>196<br>197     | 197<br>198<br>199<br>200<br>201<br>201 |
| Partial Index + Forecast with 100% Weight                 |       |         | 🗸 Non Det. Inde          | ex Mov   | / *        | <b>V</b> H  | listorical P&L               |                                        |
| the second second                                         |       |         | Detrended Va             | alues    |            | L 4         | WG Historical                | P&L                                    |
| Calc Method Auto Recaic                                   |       |         | Detrended In Strike 1    | Idex A1  | γc         |             | 8L (Detrende)<br>NG Det (det | ed Index)                              |
| Value 0.00 🗘 on 🗸                                         | -     | 1       |                          |          |            | L] +        | WG POL (DEC.                 | muex)                                  |
| ID Option: New - ID Index: New                            |       |         |                          |          |            |             |                              | al                                     |

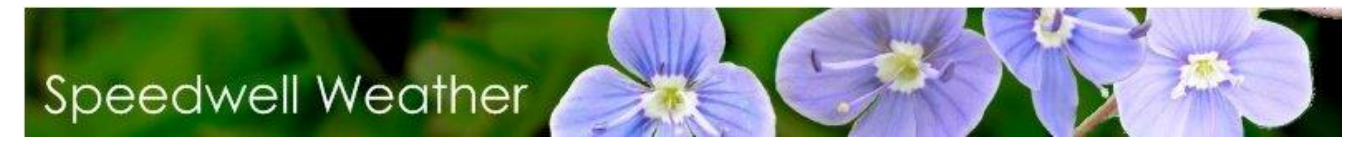

#### A. Checking Weather Data Integrity

A general data auditing tool can be accessed through the **Data & Forecast / Data Auditor** menu option. This brings up the form shown below. Select the *Alert Messages* tab.

| 🗧 Data Auditor                                       |            |              |                                                                                                    |
|------------------------------------------------------|------------|--------------|----------------------------------------------------------------------------------------------------|
| 🕴 🔲 🔺 🛼 📐 🎇                                          |            |              |                                                                                                    |
| Location                                             |            |              | Alert Messages Climate Curves                                                                                                  |
| ATLANTIC CITY C.O. NJ" - ATLANTIC CITY MARINA (A     |            |              |                                                                                                    |
|                                                      |            |              |                                                                                                    |
|                                                      | ii > Syrio |              | On 01/08/1948, the value 72,2128423241342 is higher than the trigger                                                           |
| Period Start 01/01/1900                              |            |              | On 02/08/1948, the value 74.6289520965518 is higher than the trigger                                                           |
|                                                      |            | _            | On 03/08/1948, the value 75.4217554710663 is higher than the trigger<br>On 04/08/1948, the value 71 is higher than the trigger |
| Weather Element Temperature Ave                      |            | $\checkmark$ | On 09/08/1948, the value 70.5 is higher than the trigger                                                                       |
| Tests                                                |            |              | On 12/08/1948, the value 72.5 is higher than the trigger                                                                       |
| Action                                               | Trigger    | Active       | On 13/08/1948, the value 76.5 is higher than the trigger                                                                       |
| Min Values must be >= than                           | -40.00     |              | On 16/08/1948, the value 71 is higher than the trigger                                                                         |
| Max Values must be <= than                           | 70.00      |              | On 17/08/1948, the value 71 is higher than the trigger                                                                         |
| No repetitive values more than X times               | 4.00       |              | On 19/08/1948, the value 74 is higher than the trigger                                                                         |
| No consecutive values with a greather difference tha | 20.00      |              | On 20/08/1948, the value 70.5 is higher than the trigger                                                                       |
| Maximum difference with Year average                 | 15.00      |              | On 22/08/1948, the value 73.5 is higher than the trigger                                                                       |
| Maximum Consecutive Zero Value                       | 20.00      |              | On 23/08/1948, the value 72.5 is higher than the trigger<br>On 24/08/1948, the value 74.5 is higher than the trigger           |
| Maximum Consecutive Non-Zero Value                   | 20.00      |              | On 25/08/1948, the value 79 is higher than the trigger                                                                         |
|                                                      |            |              | On 26/08/1948, the value 86 is higher than the trigger<br>On 27/08/1948, the value 83 is higher than the trigger               |
|                                                      |            |              | On 28/08/1948, the value 85 is higher than the trigger                                                                         |
|                                                      |            |              | On 30/08/1948, the value 79.5 is higher than the trigger                                                                       |
|                                                      |            |              | On 31/08/1948, the value 71 is higher than the trigger                                                                         |
|                                                      |            |              | On 05/09/1948, the value 75.5 is higher than the trigger                                                                       |
|                                                      |            |              | On 06/09/1948, the value 75 is higher than the trigger                                                                         |
|                                                      |            |              | On 08/09/1948, the value 75.5 is higher than the trigger                                                                       |
|                                                      |            |              | On 09/09/1948, the value 76 is higher than the trigger                                                                         |
|                                                      |            |              |                                                                                                    |
|                                                      |            |              |                                                                                                    |

Choose the site and then press the Missing Data button. Any missing data points are reported in a log.

| 🔁 Data Auditor                                             |                                                             |
|------------------------------------------------------------|-------------------------------------------------------------|
| 🖾 🛃                                                        |                                                             |
| Location                                                   | Alert Messages Climate Curves                               |
| ATLANTIC CITY C.O. NJ" - ATLANTIC CITY MARINA (A 🔽 🔞 🛈     |                                                             |
|                                                            |                                                             |
| Data Type Pricing Erin -> Records -> Exch -> Clim -> Syrop |                                                             |
| Period Start 01/01/1900                                    |                                                             |
| Period End 20/10/2011                                      |                                                             |
| Weather Element Temperature Ave                            |                                                             |
| Tests Information                                          |                                                             |
| Action Trip                                                | a missing uslues                                            |
| Min Values must be >= than                                 | o missing values.                                           |
| Max Values must be <= than 7 Fit                           | rst Date is: 01 August 1948<br>Ist Date is: 06 October 2011 |
| No repetitive values more than X times                     |                                                             |
| No consecutive values with a greather difference tha 2     | OK                                                          |
| Maximum difference with Year average                       |                                                             |
| Maximum Consecutive Zero Value 20.00                       |                                                             |
| Maximum Consecutive Non-Zero Value 20.00                   |                                                             |
|                                                            |                                                             |
|                                                            |                                                             |
|                                                            |                                                             |
|                                                            |                                                             |
|                                                            |                                                             |
|                                                            |                                                             |
|                                                            |                                                             |
|                                                            | <u> </u>                                                    |
|                                                            |                                                             |

The validity of weather data can also be checked. Choose the weather element, then decide which tests to perform on the data and the triggers that generate the alerts in the **Tests** section. Press the **Audit** button and the results of the tests are posted to the right. This can be printed. Close this report to continue using SWS.

SWS also automates the procedure to fill data gaps according to the WRMA process. This can be done through the **Weather Data / WRMA Fill Method** option.

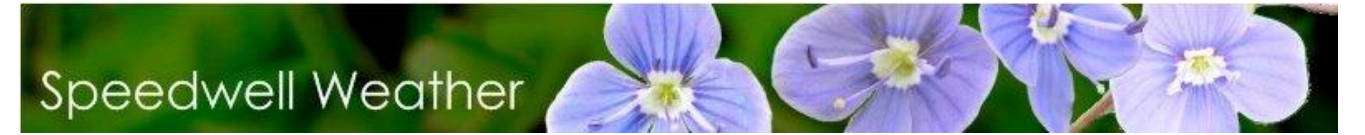

#### VI. Booking a Trade

Before attempting to book a trade it is necessary to create a list of counterparty clients. This is done through the **Back Office / List of Companies** menu option. If booking a trade on an exchange, the exchange should be created as above, and the Type field set to 'Exchange'. When a trade is booked with the exchange in the Counterparty field, the trade is marked as 'Listed'. The portfolio to which the trade will be added must also be selected. It is therefore also necessary to define a portfolio. Do this via the **Portfolios / Manage / New Portfolio** menu option. There is no limit to the number that can be created.

Trades can be booked from the pricing window (in addition to a number of other places). This applies to the single-option or compound index option. From the pricing window press the **Trade Derivative** button at the top of the form. The standard Trade booking wizard form is generated:

|                                                                          | -                | Transaction B | ooking                                            |                                         |  |  |  |  |  |
|--------------------------------------------------------------------------|------------------|---------------|---------------------------------------------------|-----------------------------------------|--|--|--|--|--|
| 🔀 🛛 🌍 Back 🛛 🤅                                                           | 🔊 Next 🛛 🌏       |               |                                                   |                                         |  |  |  |  |  |
|                                                                          |                  | OBIN          |                                                   |                                         |  |  |  |  |  |
|                                                                          |                  | DU            | JELL                                              |                                         |  |  |  |  |  |
| Please enter the main transaction details. Then click on the Next button |                  |               |                                                   |                                         |  |  |  |  |  |
| Transaction Name                                                         |                  |               | ID Derivative                                     | 1264                                    |  |  |  |  |  |
| Trans. Type                                                              | Pure Weather     |               | •                                                 |                                         |  |  |  |  |  |
| Portfolio [Select Portfolio]                                             |                  | 🝷 🛟 New       | Atlanta-Hartsfi - TAve - H<br>WBAN:13874 Call 625 | DD - Dec 2020 - ICAO:KATL - WMO:72219 - |  |  |  |  |  |
| Counterparty                                                             |                  |               |                                                   |                                         |  |  |  |  |  |
| Quantity                                                                 |                  | 1 (           |                                                   |                                         |  |  |  |  |  |
| Trans. Date                                                              | 16/01/2015       |               | •                                                 |                                         |  |  |  |  |  |
| Trans. Currency                                                          | USD              |               | r                                                 |                                         |  |  |  |  |  |
|                                                                          |                  |               |                                                   |                                         |  |  |  |  |  |
| Transaction Part ID                                                      | :1               |               |                                                   |                                         |  |  |  |  |  |
| ID of Derivatives in this f                                              | Part 1264        |               |                                                   |                                         |  |  |  |  |  |
| Cash Flow                                                                |                  |               | Premium Payment Due Date                          | 16/01/2015 👻                            |  |  |  |  |  |
| Calculation Date                                                         | 05/01/2021       | •             |                                                   |                                         |  |  |  |  |  |
| Settlement Due Date                                                      | 05/01/2021       | •             | Ref. For Counterparty                             |                                         |  |  |  |  |  |
| Post Settlement Due Dat                                                  | e 31/03/2021     | -             | Remarks                                           | *                                       |  |  |  |  |  |
| Account Ref.                                                             |                  |               |                                                   | <b>•</b>                                |  |  |  |  |  |
| EMIR Effective Date                                                      | 01/12/2020 00:00 | •             | EMIR Termination Date                             | 31/12/2020 00:00 -                      |  |  |  |  |  |
|                                                                          |                  |               |                                                   |                                         |  |  |  |  |  |
|                                                                          |                  |               |                                                   |                                         |  |  |  |  |  |

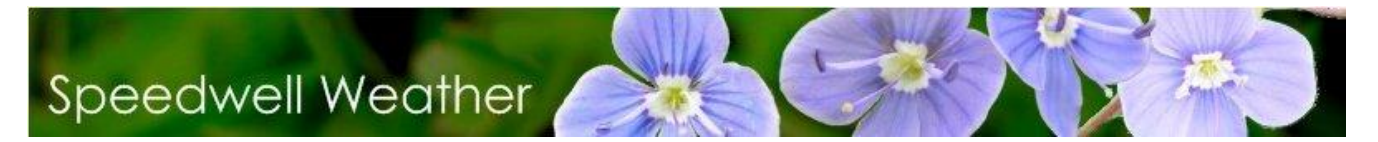

When the fields have been completed, press the **Book Trade** button. Pressing **Refresh** will then update the Transaction list to reflect the new trade.

Once an option has been traded the need to re-define it via the pricing window can be avoided by going to the **Pricing / List of Weather Derivatives** menu.

From here the following is generated which lists all options:

| ill. | List of Weathe   | er Derivatives   |                 |                        |                         |                  |                |                |               |                  |                      |
|------|------------------|------------------|-----------------|------------------------|-------------------------|------------------|----------------|----------------|---------------|------------------|----------------------|
| (    | 3   🔁            |                  | 6               | 0 8 😁                  | Change Description      | n                |                |                |               |                  |                      |
| F    | iltering option  |                  |                 |                        |                         |                  |                |                |               |                  |                      |
|      | 🗹 Deal Start D   | ate is >=        | 01/10/2011      |                        | Deal Expiry Date is >   | >=               | 30/09/2011     | 0              | ~             | S                | trips Only           |
|      | 🗌 Deal Start D   | ate is <=        | 30/11/2011      |                        | Deal Expiry Date is <   | <=               | 31/10/2012     | [              | $\overline{}$ |                  |                      |
| Dr   | ag a column hea  | ider here to gro | up by that colu | nn                     |                         |                  |                |                |               |                  | <u>\</u>             |
| [    | ID Option        | ID Index         | Strip Type      | Station                |                         |                  | Is<br>Compound | Index Type     | Ту            | pe               | Weather<br>Threshold |
| •    | 1257             | 5241             | 0               | New York-LaGuardia /   | Airport                 |                  |                | HDD Like       | Pu            | t (NO ca         | 6                    |
|      | 1258             | 5241             | 0               | New York-LaGuardia     | Airport                 |                  |                | HDD Like       | Pu            | t (NO ca         | 6                    |
|      | 1259             | 5242             | 0               | Dallas-Fort Worth Int  | ernational Airport      |                  |                | HDD Like       | Pu            | t (NO ca         | 6                    |
|      | 1260             | 5242             | 0               | Dallas-Fort Worth Int  | ernational Airport      |                  |                | HDD Like       | Pu            | t (NO ca         | 6                    |
|      | 1261             | 5243             | 0               | Minneapolis-Saint Pau  | Il International Airpor | al Airport HDD L |                |                | Pu            | t (NO ca         | 6                    |
|      | 1262             | 5243             | 0               | Minneapolis-Saint Pau  | l International Airpor  | ť                |                | HDD Like       | Pu            | t (NO ca         | 6                    |
|      | 1263             | 5243             | 0               | Minneapolis-Saint Pau  | ul International Airpor | t                |                | HDD Like       | Pu            | t (NO ca         | 6                    |
|      | 1264             | 5244             | 0               | Atlanta-Hartsfield Int | ernational Airport      |                  |                | HDD Like       | Ca            | ll (NO ca        | 6                    |
| -    | 1265             | 5244             | 0               | Atlanta-Hartsfield Int | ernational Airport      |                  |                | HDD Like       | Ca            | ll (NO ca        | 6                    |
|      |                  |                  |                 |                        |                         | 12               |                |                |               | C                |                      |
|      | ID<br>Derivative | ID Station       | Station         |                        | Option<br>Type          | Wea              | ther Element   | Index<br>Thres | hold          | Weather<br>Index | Period Sta           |
| Þ    | 1257             | 307              | New York-LaGu   | iardia Airport         | Put (NO cap)            | Ten              | iperature A    | ve             | 65            | HDD Like         | 01/11/202            |
| <    |                  |                  | Ш               |                        |                         |                  |                |                |               |                  | >                    |
|      |                  |                  |                 |                        |                         |                  |                |                |               |                  | .::                  |

Click on the existing option in the list at the top and press the **Trade** button.

All transactions can be viewed. To do this, choose the Portfolios / List of Transactions option.

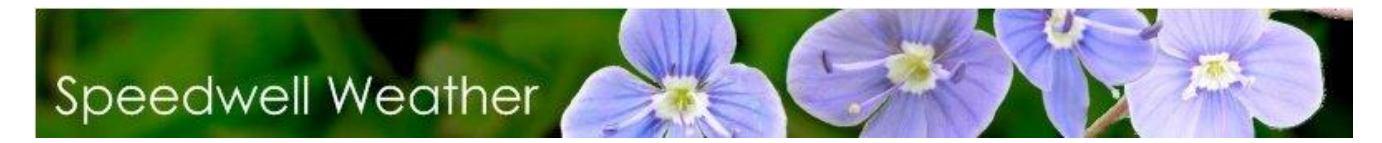

#### VII. Transaction Life Cycle

Once a trade has been booked, the back office is responsible for moving it through the transaction life cycle. The permissions needed to perform various actions are listed in Appendix I. The life cycle typically contains steps for confirmation, exchange of premiums, settlement, payment and post-settlement. However, the name and number of steps and the order in which they occur can be tailored by the user. Do this at **Back Office / Transaction Life Cycle Management** then press the 'Life Cycle Status Editor' button.

To move a transaction through the life cycle, go to **Back Office / Transaction Life Cycle Management**. The current transactions are filtered by Transaction Type (Real/Fictitious) and Life Cycle step (eg ready for Settlement). Select a transaction and press the 'Open Life Cycle Management' button

| Open Life<br>Cycle/<br>Management |                     |              |         |               |                |                      |                            |                       |           |      |            |        |                  |  |  |
|-----------------------------------|---------------------|--------------|---------|---------------|----------------|----------------------|----------------------------|-----------------------|-----------|------|------------|--------|------------------|--|--|
|                                   |                     |              |         |               |                |                      |                            |                       |           |      |            |        |                  |  |  |
| Dis                               | splay Transaction 1 | lypes        | Show    | w Only        |                |                      | Show Changes to            | Transaction           |           |      |            |        |                  |  |  |
| 0                                 | Real 🔘 Fid          | titious      |         | Ready f       | or Calculation |                      | <b></b>                    | Show Deleted Trar     | nsactions |      |            |        |                  |  |  |
| +                                 | Copy to Working     | Portfolio    | [Selec  | t Portfolio]  |                | -                    | o Move To Portfolio        | io [Select Portfolio] |           |      |            |        |                  |  |  |
|                                   | ID Transaction      | ID<br>Option | Listed? | Trade<br>Type | Strip Type     | Weather<br>Reference | Station                    | Type Of<br>Option     | Strike    | Tick | Cap (Tick) | Trader | Transaction Date |  |  |
| 7                                 |                     |              |         |               |                |                      |                            |                       |           |      |            |        |                  |  |  |
| Ð                                 | 28                  | 96           |         | OPTION        | Single         | Temperature Ave      | Atlanta-Hartsfield Interna | Call (NO cap)         | 100       | 20   |            | Trial  | 09/08/2013       |  |  |
| Ð                                 | 30                  | 114          |         | OPTION        | Single         | Temperature Ave      | Atlanta-Hartsfield Interna | Call (capped)         | 500       | 5000 | 200        | Trial  | 12/08/2013       |  |  |
| Ð                                 | 32                  | 114          |         | OPTION        | Single         | Temperature Ave      | Atlanta-Hartsfield Interna | Call (capped)         | 500       | 5000 | 200        | Trial  | 12/08/2013       |  |  |
| Ð                                 | 33                  | 115          |         | OPTION        | Single         | Temperature Ave      | Atlanta-Hartsfield Interna | Call (capped)         | 450       | 5000 | 200        | Trial  | 12/08/2013       |  |  |
| > 🖽                               | 21                  | 95           |         | OPTION        | Single         | Temperature Ave      | New York-LaGuardia Airpo   | rt Call (NO cap)      | 200       | 20   |            | Trial  | 09/08/2013       |  |  |
| Ð                                 | 31                  | 114          |         | OPTION        | Single         | Temperature Ave      | Atlanta-Hartsfield Interna | Call (capped)         | 2502      | 5000 | 200        | Trial  | 12/08/2013       |  |  |
| Ð                                 | 37                  | 125          |         | OPTION        | Single         | Temperature Ave      | LONDON HEATHROW            | Call (capped)         | 1000      | 5000 | 200        | Trial  | 25/09/2013       |  |  |
| Ð                                 | 39                  | 137          | 2       | SWAP          | Single         | Temperature Ave      | BODO VI                    | Swap (NO c            | 200       | 20   | 200        | Trial  | 20/11/2013       |  |  |
| Ð                                 | 40                  | 133          |         | SWAP          | Flexi          |                      |                            |                       |           |      | 0          | Trial  | 20/12/2013       |  |  |

This screen can also be used to create a copy of a real transaction and add it to a working portfolio ('Copy to Working Portfolio') or moving a transaction to a different portfolio ('Move to Portfolio')

#### A. Real vs Fictitious Transactions

Whether a transaction is real or fictitious depends on the type of portfolio to which it is added. A **real** transaction is booked in a **real** portfolio. A **fictitious** transaction is booked in a **working** portfolio. These are generally used for testing 'what if' scenarios.

#### B. Editing a Transaction

Go to **Portfolios / List of Transactions**, select a transaction and press the **Edit** button. The Transaction type, Portfolio, Counterparty and Transaction Currency fields cannot be changed. If these are wrong, the transaction will have to be deleted and re-entered. If the other fields are changed, a new version of the

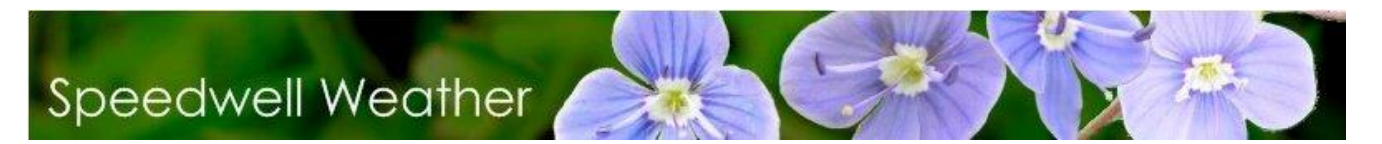

transaction is created. To see the different versions, go to **Portfolios / List of Transactions** and check the **Show Changes to Transaction** box

| 000                                          | 100 | Transaction List      |            |           |          |        |           |            |              |        |                         |               |        |   |
|----------------------------------------------|-----|-----------------------|------------|-----------|----------|--------|-----------|------------|--------------|--------|-------------------------|---------------|--------|---|
|                                              | 2   | 3   😂   🞴             | 1 😼        | 💖 🕔       | /   🤇    | 3   🔍  | <b>`</b>  |            |              |        |                         |               |        |   |
|                                              | 0   | Display Transaction 1 | Types      | Show Only | ,        |        |           |            |              | Sh     | ow Changes to Transact  | tion          |        |   |
|                                              | 6   | 🕽 Real 🛛 🔘 Fic        | titious    | Ar        | ıy       |        |           |            | -            | 🗆 Sh   | ow Deleted Transactions | 5             |        |   |
| Copy to Working Portfolio [Select Portfolio] |     |                       |            |           |          |        | <b>.</b>  | A Move 1   | To Portfolio | [Selec | ct Portfolio]           | <b>•</b>      |        |   |
| r                                            | T   | 9                     |            | ID        |          | Trade  | Portfolio |            | Weath        | ar.    | ,                       | Type Of       |        |   |
|                                              |     | ID Transaction        | ID Version | Option    | Listed?  | Type   | Name      | Strip Type | Refere       | nce    | Station                 | Option        | Strike |   |
| 9                                            | 7   | 24                    |            |           |          |        |           |            |              |        |                         |               |        |   |
|                                              | •   | Ð 24                  |            | 1 1732    |          | OPTION | test2     | Single     | Temperatur   | e Ave  | ESSEN                   | Call (capped) | 12     | 2 |
|                                              | 6   | ± 24                  |            | 2 1732    | <b>V</b> | OPTION | test2     | Single     | Temperatur   | e Ave  | ESSEN                   | Call (capped) | 12     | 2 |
|                                              |     | 2 listed trade(s)     | Max:       | 2         |          |        |           |            |              |        |                         |               |        |   |
|                                              | < [ | [ID Transaction]      | = '24'     |           |          |        |           |            |              |        |                         |               |        |   |
| R                                            |     |                       |            |           |          |        |           |            |              |        |                         |               |        |   |
|                                              |     |                       |            |           |          |        |           |            |              | G      | rid Layout Presets: DEF | FAULT         |        |   |
|                                              |     |                       |            |           |          |        |           |            | <b>.</b>     |        |                         |               |        |   |
|                                              |     |                       |            |           |          |        |           |            |              |        |                         |               |        |   |

#### C. Deleting a Transaction

A real transaction cannot be deleted, instead it is marked as deleted. To see such transactions, go to **Portfolios / List of Transactions** and check the **Show Deleted Transactions** box.

A fictitious transaction can be deleted from the database.

Note that a deleted transaction will 'reappear' in any report that is run before the day it was deleted. When a transaction is deleted, corresponding payments will also be deleted. The user is prompted to enter a reason for deleting the payment. Note that even if a transaction has settled, it can still be deleted.

| 100                                                                                  | Transaction L   | ist                    | í                        |      | ॐ √        | <   < | )   •         |                   |            |                  |           |                        |
|--------------------------------------------------------------------------------------|-----------------|------------------------|--------------------------|------|------------|-------|---------------|-------------------|------------|------------------|-----------|------------------------|
|                                                                                      | Display Transac | 🔲 Sho                  | w Changes to Transaction |      |            |       |               |                   |            |                  |           |                        |
|                                                                                      | 🖲 Real 🛛 🤇      | ) Fict                 | itious                   |      | An         | у     |               |                   |            | *                | 🔲 Sho     | w Deleted Transactions |
| Copy to Working Portfolio     [Select Portfolio]     Move To Portfolio     [Select F |                 |                        |                          |      |            |       |               |                   |            |                  |           | t Portfolio]           |
|                                                                                      | ID Transaction  | ansaction P ID Version |                          |      | on ID List |       | Trade<br>Type | Portfolio<br>Name | Strip Type | Weath<br>Referer | er<br>nce | Station                |
| 7                                                                                    |                 | 24                     |                          |      |            |       |               |                   |            |                  |           |                        |
| >                                                                                    | Ð               | 24                     |                          | 2    | 1732       | ×     | OPTION        | test2             | Single     | Temperature      | e Ave     | ESSEN                  |
|                                                                                      |                 |                        |                          |      |            |       |               |                   |            |                  |           |                        |
| 1                                                                                    |                 | ſ                      | Confirm                  | Dele | etion      |       |               |                   |            |                  |           | ×                      |

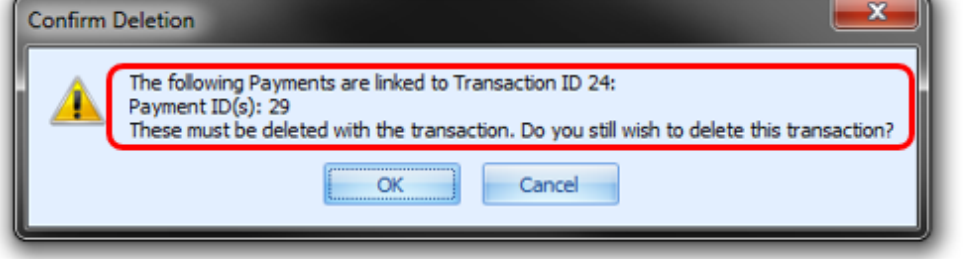

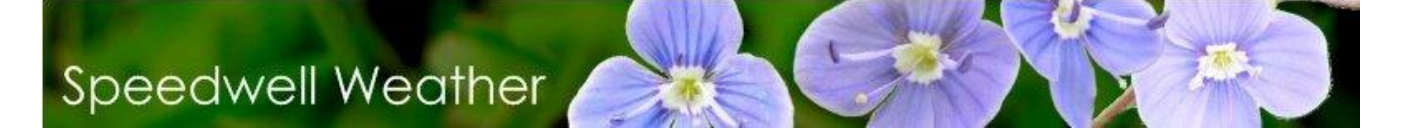

#### D. Grouping Transactions

As well as transactions being assigned to a portfolio, they can also be grouped together and the group given a meaningful name. Note that this is purely a way of displaying linked transactions, all risk calculations are run at a portfolio level.

To create a new group, go to **Portfolios / List of Grouped Transactions**. Press the '**New Group**' button and enter a name and description for the group. Then use the '**Assign Selected**' button to move the selected transaction(s) from the list of All transactions to the current group.

| 🚥   😂   💊 🍃 💊   🚰                                                                                                    |                                                                                                    |                                                                                                    |                                                                                                    |                                                                                                    |                                                                                                    |                                                                                                    |                 |                                                                                                    |                                 |  |  |  |  |  |  |  |  |  |
|----------------------------------------------------------------------------------------------------|----------------------------------------------------------------------------------------------------|----------------------------------------------------------------------------------------------------|----------------------------------------------------------------------------------------------------|----------------------------------------------------------------------------------------------------|----------------------------------------------------------------------------------------------------|----------------------------------------------------------------------------------------------------|-----------------|----------------------------------------------------------------------------------------------------|---------------------------------|--|--|--|--|--|--|--|--|--|
| Matching Groups                                                                                                    | Transactions in the                                                                                                    | Selected Mat                                                                                                    | tching Group                                                                                                    |                                                                                                    |                                                                                                    |                                                                                                    |                 |                                                                                                    |                                 |  |  |  |  |  |  |  |  |  |
| Hedge Code Group Name                                                                                                    | ID Transaction                                                                                                    | ID<br>Option                                                                                                    | ed? Trade<br>Type                                                                                                    | Strip Type                                                                                                    | Weather<br>Reference                                                                                                    | Station                                                                                                    |                 | Type Of<br>Option                                                                                     | Str                             |  |  |  |  |  |  |  |  |  |
| > 1 Test1                                                                                                    | ₽                                                                                                    | 6                                                                                                    | 3                                                                                                    |                                                                                                    |                                                                                                    |                                                                                                    |                 |                                                                                                    |                                 |  |  |  |  |  |  |  |  |  |
|                                                                                                    | <b>&gt;</b> ⊕ 5                                                                                                    | 10                                                                                                    |                                                                                                    | Sinale                                                                                                    | Temperature Ave                                                                                                    | Philadelphia Interna                                                                                                 | ational Pul     | (NO cap)                                                                                              |                                 |  |  |  |  |  |  |  |  |  |
|                                                                                                    | ± 21                                                                                                    | 32                                                                                                    | SWAP                                                                                                    | Single                                                                                                    | Hourly Temperat                                                                                                    | DE BILT AWS                                                                                                    | Sw              | Swap (NO c                                                                                            |                                 |  |  |  |  |  |  |  |  |  |
|                                                                                                    | ± 27                                                                                                    | 27 95 OPTION Single Temperature Ave New York-LaGuard                                                                                                    |                                                                                                    |                                                                                                    |                                                                                                    |                                                                                                    | a Airport Ca    | ort Call (NO cap)                                                                                     |                                 |  |  |  |  |  |  |  |  |  |
|                                                                                                    |                                                                                                    |                                                                                                    |                                                                                                    | -                                                                                                    |                                                                                                    |                                                                                                    |                 | ,                                                                                                    |                                 |  |  |  |  |  |  |  |  |  |
|                                                                                                    |                                                                                                    |                                                                                                    |                                                                                                    |                                                                                                    |                                                                                                    |                                                                                                    |                 |                                                                                                    |                                 |  |  |  |  |  |  |  |  |  |
|                                                                                                    |                                                                                                    | 1                                                                                                    |                                                                                                    |                                                                                                    |                                                                                                    |                                                                                                    |                 |                                                                                                    |                                 |  |  |  |  |  |  |  |  |  |
|                                                                                                    | 3 listed trade(s)                                                                                                    |                                                                                                    |                                                                                                    |                                                                                                    |                                                                                                    |                                                                                                    |                 | _                                                                                                    |                                 |  |  |  |  |  |  |  |  |  |
|                                                                                                    |                                                                                                    |                                                                                                    |                                                                                                    |                                                                                                    |                                                                                                    |                                                                                                    |                 |                                                                                                    |                                 |  |  |  |  |  |  |  |  |  |
|                                                                                                    |                                                                                                    |                                                                                                    |                                                                                                    |                                                                                                    |                                                                                                    |                                                                                                    |                 |                                                                                                    |                                 |  |  |  |  |  |  |  |  |  |
| Display Transaction Types Show Only                                                                                                    |                                                                                                    | · · · · · ·                                                                                                    |                                                                                                    |                                                                                                    |                                                                                                    | _                                                                                                    |                 |                                                                                                    |                                 |  |  |  |  |  |  |  |  |  |
| Real                                                                                                    | tion 🔹                                                                                                    | ٢                                                                                                    | Assign Sele                                                                                                    | cted                                                                                                    | Remove Select                                                                                                    | ed                                                                                                    | Assign Selected |                                                                                                    |                                 |  |  |  |  |  |  |  |  |  |
| Real O Fictitious     Ready for Calculation     Assign Selected     Kemove Selected                                                                                                    |                                                                                                    |                                                                                                    |                                                                                                    |                                                                                                    |                                                                                                    |                                                                                                    |                 |                                                                                                    |                                 |  |  |  |  |  |  |  |  |  |
| All Transactions                                                                                                    |                                                                                                    | I                                                                                                    | _                                                                                                    |                                                                                                    |                                                                                                    |                                                                                                    |                 |                                                                                                    |                                 |  |  |  |  |  |  |  |  |  |
| All Transactions ID Transaction ID Option Listed? Trade Type                                                                                                    | Strip Type P                                                                                                    | Weather<br>Reference                                                                                                    | Statio                                                                                                    | n n                                                                                                    | Type Of<br>Option St                                                                                                    | rike Tick                                                                                                    | Cap (Tick)      | Trader                                                                                                | Т                               |  |  |  |  |  |  |  |  |  |
| All Transactions           ID Transaction         ID Option         Listed?         Trade Type           ID         ID         ID         ID         ID         ID                                                                                                    | Strip Type F                                                                                                    | Weather<br>Reference                                                                                                    | Statio                                                                                                    | n                                                                                                    | Type Of St<br>Option St                                                                                                    | rike Tick                                                                                                    | Cap (Tick)      | Trader                                                                                                | Ι                               |  |  |  |  |  |  |  |  |  |
| All Transactions       ID Transaction     ID Option     Listed?     Trade Type       ♥     ●     ●     ●       > ⊕     5     10     ●                                                                                                    | Strip Type F                                                                                                    | Weather<br>Reference                                                                                                    | Statio<br>Philadelphia Inte                                                                                                    | ernational                                                                                                    | Type Of<br>Option St<br>Put (NO cap)                                                                                                    | rike Tick<br>3800 10000                                                                                              | Cap (Tick)      | Trader<br>DemoTrader                                                                                  | A                               |  |  |  |  |  |  |  |  |  |
| All Transactions       ID Transaction     ID Option     Listed?     Trade Type       ID     ID     III     IIII     IIIIIIIIIIIIIIIIIIIIIIIIIIIIIIIIIIII                                                                                                    | Strip Type F                                                                                                    | Weather<br>Reference<br>erature Ave<br>y Temperat                                                                                                    | Statio<br>Philadelphia Inte<br>DE BILT AWS                                                                                                    | en<br>ernational                                                                                                | Type Of<br>Option St<br>Put (NO cap)<br>Swap (NO c                                                                                                    | rike Tick<br>3800 10000<br>1000 1                                                                                    | Cap (Tick)      | Trader<br>DemoTrader<br>Trial                                                                         | A                               |  |  |  |  |  |  |  |  |  |
| All Transactions         ID Transaction       ID Option       Listed?       Trade Trade Trade         ID       Colspan="3">Colspan="3">Colspan="3">Colspan="3">Colspan="3">Colspan="3">Colspan="3">Colspan="3">Colspan="3">Colspan="3">Colspan="3">Colspan="3"         ID       ID Transaction       ID Option       Listed?       Trade         ID       ID       IS       ID       IS       IS       IS         ID       ID       IS       ID       ID                                                                                                    | Strip Type F                                                                                                    | Weather<br>Reference<br>erature Ave<br>y Temperat<br>erature Ave                                                                                                    | Statio<br>Philadelphia Inte<br>DE BILT AWS<br>New York-LaGua                                                                                                    | ernational                                                                                                    | Type Of<br>Option St<br>Put (NO cap)<br>Swap (NO c<br>Call (NO cap)                                                                                                    | rike Tick<br>3800 10000<br>1000 1<br>200 20                                                                          | Cap (Tick)      | Trader<br>DemoTrader<br>Trial<br>Trial                                                                | AAA                             |  |  |  |  |  |  |  |  |  |
| All Transactions       ID Transaction     ID Option       ID Transaction     ID Option                                                                                                    | Strip Type F<br>Single Temp<br>Single Hourk<br>Single Temp<br>Single Temp                                                            | Weather<br>Reference<br>erature Ave<br>y Temperat<br>erature Ave<br>erature Ave                                                                                            | Statio<br>Philadelphia Inte<br>DE BILT AWS<br>New York-LaGua<br>Atlanta-Hartsfie                                                                                                    | ernational<br>ardia Airport<br>Id Interna                                                                       | Type Of<br>Option     St       Put (NO cap)                                                                                                    | rike Tick<br>3800 110000<br>1000 11<br>200 20<br>100 20                                                              | Cap (Tick)      | Trader<br>DemoTrader<br>Trial<br>Trial<br>Trial                                                       | A<br>A<br>A                     |  |  |  |  |  |  |  |  |  |
| All Transactions       ID Transaction     ID Option     Listed?     Trade Type       ID Transaction     ID Option     III Listed?     Trade Type       ID Transaction     ID Option     III Listed?     Trade Type       ID Transaction     ID Option     III Listed?     Trade Type       ID Transaction     III III III IIII IIIIIIIIIIIIIIIIIIII                                                                                                    | Single Temp<br>Single Temp<br>Single Temp<br>Single Temp<br>Single Temp<br>Single Temp                                               | Weather<br>Reference<br>erature Ave<br>y Temperat<br>erature Ave<br>erature Ave<br>erature Ave                                                                             | Station<br>Philadelphia Inte<br>DE BILT AWS<br>New York-LaGua<br>Atlanta-Hartsfie<br>Atlanta-Hartsfie                                                                                                    | ernational<br>erdia Airport<br>Id Interna<br>Id Interna                                                         | Type Of<br>Option St<br>Put (NO cap) Call (NO cap) Call (NO cap) Call (NO cap) Call (capped) Call (capped) | rike Tick<br>3800 110000<br>1000 11<br>200 20<br>100 20<br>500 5000                                                  | Cap (Tick)      | Trader<br>DemoTrader<br>Trial<br>Trial<br>Trial<br>Trial                                              | A<br>A<br>A<br>A                |  |  |  |  |  |  |  |  |  |
| All Transactions         ID         ID         Isted?         Trade<br>Type           ID Transaction         ID         Isted?         Trade<br>Type           ID         ID         Isted?         Trade<br>Type           ID         ID         ISTED         ISTED           ID         ID         ISTED         ISTED         ISTED           ID         ID         ISTED         ISTED         ISTED           ID         ID         ISTED         ISTED         ISTED           ID         ID         ISTED         ISTED         ISTED           ID         ID         ISTED         ISTED         ISTED           ID         ISTED         ISTED         ISTED         ISTED           ID         ISTED         ISTED         ISTED         ISTED           ID         ISTED         ISTED         ISTED         ISTED           ID         ISTED         ISTED         ISTED         ISTED           ID         ISTED         ISTED         ISTED         ISTED           ID         ISTED         ISTED         ISTED         ISTED           ID         ISTED         ISTED         ISTED         ISTED                                                                                                    | Single Temp<br>Single Temp<br>Single Temp<br>Single Temp<br>Single Temp<br>Single Temp<br>Single Temp                                | Weather<br>Reference<br>erature Ave<br>y Temperat<br>erature Ave<br>erature Ave<br>erature Ave<br>erature Ave<br>erature Ave                                               | Statio<br>Philadelphia Inte<br>DE BILT AWS<br>New York-LaGua<br>Atlanta-Hartsfie<br>Atlanta-Hartsfie<br>Atlanta-Hartsfie                                                                                   | ernational<br>ardia Airport<br>Id Interna<br>Id Interna<br>Id Interna                                           | Type Of<br>Option     St       Put (NO cap)     -       Swap (NO c     -       Call (NO cap)     -       Call (NO cap)     -       Call (capped)     -       Call (capped)     -                                                                                                    | rike Tick<br>3800 10000<br>1000 11<br>200 200<br>100 200<br>500 5000                                                 | Cap (Tick)      | Trader<br>DemoTrader<br>Trial<br>Trial<br>Trial<br>Trial<br>Trial<br>Trial                            | A<br>A<br>A<br>A                |  |  |  |  |  |  |  |  |  |
| All Transactions         Ibo         Ibo         Isted?         Trade<br>Type           ID Transaction         Ibo         Ibo         Isted?         Trade<br>Type           ID Transaction         Ibo         Ibo         Ibo         Trade<br>Type           ID Transaction         Ibo         Ibo         Ibo         Trade<br>Type           ID Transaction         Ibo         Ibo         Ibo         Trade<br>Type           ID Transaction         Ibo         Ibo         Ibo         Ibo           Ibo         Ibo         Ibo         Ibo         Ibo         Ibo           Ibo         Ibo         Ibo         Ibo         Ibo         Ibo           Ibo         Ibo         Ibo         Ibo         Ibo         Ibo           Ibo         Ibo         Ibo         Ibo         Ibo         Ibo           Ibo         Ibo         Ibo         Ibo         Ibo         Ibo           Ibo         Ibo         Ibo         Ibo         Ibo         Ibo           Ibo         Ibo         Ibo         Ibo         Ibo         Ibo           Ibo         Ibo         Ibo         Ibo         Ibo         Ibo                                                                                                    | Strip Type F<br>Single Temp<br>Single Hourl<br>Single Temp<br>Single Temp<br>Single Temp<br>Single Temp<br>Single Temp               | Weather<br>Reference<br>erature Ave<br>y Temperat<br>erature Ave<br>erature Ave<br>erature Ave<br>erature Ave<br>erature Ave<br>erature Ave                                | Statio<br>Philadelphia Inte<br>DE BILT AWS<br>New York-LaGua<br>Atlanta-Hartsfie<br>Atlanta-Hartsfie<br>Atlanta-Hartsfie<br>Atlanta-Hartsfie                                                               | ernational<br>ardia Airport<br>Id Interna<br>Id Interna<br>Id Interna                                           | Type Of<br>Option     St       Put (NO cap)     -       Swap (NO c     -       Call (NO cap)     -       Call (NO cap)     -       Call (capped)     -       Call (capped)     -                                                                                                    | rike Tick<br>3800 10000<br>1000 11<br>200 20<br>100 20<br>500 5000<br>500 5000                                       | Cap (Tick)      | Trader<br>DemoTrader<br>Trial<br>Trial<br>Trial<br>Trial<br>Trial<br>Trial<br>Trial                   | A<br>A<br>A<br>A<br>A           |  |  |  |  |  |  |  |  |  |
| All Transactions         ID Transaction         ID Option         Listed?         Trade Type           7         ID Transaction         0         0         1         1         1         1         1         1         1         1         1         1         1         1         1         1         1         1         1         1         1         1         1         1         1         1         1         1         1         1         1         1         1         1         1         1         1         1         1         1         1         1         1         1         1         1         1         1         1         1         1         1         1         1         1         1         1         1         1         1         1         1         1         1         1         1         1         1         1         1         1         1         1         1         1         1         1         1         1         1         1         1         1         1         1         1         1         1         1         1         1         1         1         1         1         1<                                                                                                    | Strip Type p<br>Single Temp<br>Single Temp<br>Single Temp<br>Single Temp<br>Single Temp<br>Single Temp<br>Single Temp<br>Single Temp | Weather<br>Reference<br>erature Ave<br>y Temperat<br>erature Ave<br>erature Ave<br>erature Ave<br>erature Ave<br>erature Ave<br>erature Ave<br>erature Ave                 | Statio<br>Philadelphia Inte<br>DE BILT AWS<br>New York-LaGua<br>Atlanta-Hartsfie<br>Atlanta-Hartsfie<br>Atlanta-Hartsfie<br>Atlanta-Hartsfie<br>Atlanta-Hartsfie                                           | ernational<br>ardia Airport<br>Id Interna<br>Id Interna<br>Id Interna<br>Id Interna<br>Id Interna               | Type Of<br>Option     St       Put (NO cap)     -       Swap (NO c     -       Call (NO cap)     -       Call (NO cap)     -       Call (capped)     -       Call (capped)     -       Call (capped)     -                                                                                                    | rike Tick<br>3800 10000<br>1000 11<br>200 20<br>100 20<br>500 5000<br>500 5000<br>500 5000                           | Cap (Tick)      | Trader<br>DemoTrader<br>Trial<br>Trial<br>Trial<br>Trial<br>Trial<br>Trial<br>Trial<br>Trial          | A<br>A<br>A<br>A<br>A<br>A      |  |  |  |  |  |  |  |  |  |
| All Transactions         ID Transaction         ID Option         Listed?         Trade Type           ID Transaction         Option         Listed?         Trade Type           ID Transaction         Option         Listed?         Trade Type           ID Transaction         Option         Listed?         Trade Type           ID Transaction         ID         Isted?         Trade Type           ID Composition         ID Composition         ISTED         OPTION           ID Composition         ID Composition         ID Composition         OPTION           ID Composition         ID Composition         ID Composition         OPTION           ID Composition         ID Composition         ID Composition         OPTION           ID Composition         ID Composition         ID Composition         OPTION           ID Composition         ID Composition         ID Composition         OPTION           ID Composition         ID Composition         ID Composition         ID Composition           ID Composition         ID Composition         ID Composition         ID Composition           ID Composition         ID Composition         ID Composition         ID Composition           ID Composition         ID Composition         ID Composition | Strip Type F<br>Single Temp<br>Single Temp<br>Single Temp<br>Single Temp<br>Single Temp<br>Single Temp<br>Single Temp<br>Single Temp | Weather<br>Reference<br>erature Ave<br>erature Ave<br>erature Ave<br>erature Ave<br>erature Ave<br>erature Ave<br>erature Ave<br>erature Ave<br>erature Ave<br>erature Ave | Station<br>Philadelphia Inter<br>DE BILT AWS<br>New York-LaGue<br>Atlanta-Hartsfie<br>Atlanta-Hartsfie<br>Atlanta-Hartsfie<br>Atlanta-Hartsfie<br>Atlanta-Hartsfie<br>Atlanta-Hartsfie<br>Atlanta-Hartsfie | ernational<br>ardia Airport<br>Id Interna<br>Id Interna<br>Id Interna<br>Id Interna<br>Id Interna<br>Id Interna | Type Of<br>Option     St       Put (NO cap)     -       Swap (NO c     -       Call (NO cap)     -       Call (capped)     -       Call (capped)     -       Call (capped)     -       Call (capped)     -       Call (capped)     -       Call (capped)     -                                                                                                    | rike Tick<br>3800 10000<br>1000 11<br>200 200<br>100 200<br>100 200<br>500 5000<br>500 5000<br>450 5000<br>2502 5000 | Cap (Tick)      | Trader<br>DemoTrader<br>Trial<br>Trial<br>Trial<br>Trial<br>Trial<br>Trial<br>Trial<br>Trial<br>Trial | A<br>A<br>A<br>A<br>A<br>A<br>S |  |  |  |  |  |  |  |  |  |

Note that if a transaction is deleted from the database, the transaction group will be cleared. The **Transaction Matching** field of a trade is not modified when transactions are linked together in a group. This may need to be checked when adding a transaction to a group.

#### E. Notifications

#### Notifications are configured in the Data Manager / Tools / Email Notification Configuration

| 🞄 Configure Email Notification 🛛 🗙 🗙                                      |
|---------------------------------------------------------------------------|
| Send report via email on FTP download / data import                       |
| Always Notify Email: DataSupport@speedwell.net                            |
| If FTP download error Email Subject Prefix: [SWS]                         |
| If data import error Test Email                                           |
| Send Email on Action                                                      |
| Transaction Booked: backoffice@company.com                                |
| Transaction Edited:                                                       |
| Transaction moved or removed from portfolio:                              |
| End of Day Portfolio PL & VaR Report:                                     |
| End of Day Credit Risk Report:                                            |
| End of Day Batch Calculation:                                             |
| End of Day Batch Settlement:                                              |
| Missing Payment Report:                                                   |
| General App Support:                                                      |
| Speedwell Reporting                                                       |
| LIBL: http://swssupport.speedwellweather.com/Speedwell.ReportService.svc/ |
|                                                                           |
| Email: supportswd@speedwell.net                                           |
| Common Email Settings                                                     |
|                                                                           |
| SMTP Server: smtp-s.sal.local                                             |
| Email Sender Address: production@speedwellweather.com                     |
| OK Cancel                                                                 |

The Speedwell Reporting section may be used when SWS detects an error. When this happens, the user is presented with a dialog that lets them report the error to Speedwell if desired.

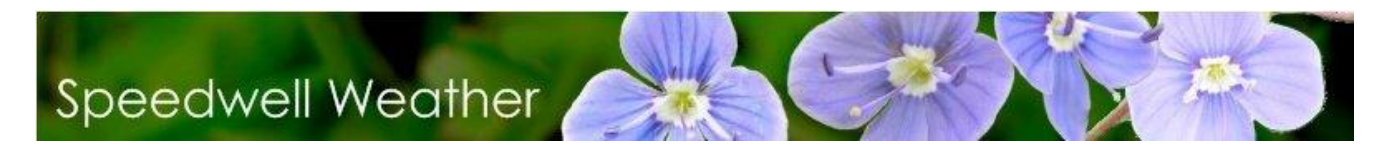

#### VIII. Calculating Portfolio Risk

The sequence of calculating VaR is as follows:

- Create portfolio
- Look at historic performance of the portfolio
- Generate correlations from history
- Simulate the portfolio
- Report VaR and other measures

SWS supports portfolio analysis of swaps, options, exotics and basket options. Portfolio operations such as viewing a portfolio, looking at historic payouts and calculating VaR are accessed through the main **Portfolios** menu.

To view the list of Portfolios and define new ones etc.... simply select the menu option **Portfolios** / **Manage**. This generates the following form from which an existing portfolio can be accessed or a new one added:

| E Portfolios List                           |   |              |                |                   |                  |                   |              |
|---------------------------------------------|---|--------------|----------------|-------------------|------------------|-------------------|--------------|
|                                             | 1 | 0 1          | 🔰 🚺 😁 Syr      | nc Settings Enter | prise Position   |                   |              |
| Risk Analysis                               |   | ID Portfolio | Portfolio Name | Number Of         | Is Auto          | Synchronized with | Last         |
| P&L<br>& Expiry VaR                         | - | 1            | Dave           | 0                 | Synch Of Izzadon | Source Portrollo  | Synchronized |
| Daily VaR                                   |   | 2            | test2          | 0                 |                  |                   |              |
| Mark To Market Portfolio Constraint Builder | ) |              |                |                   |                  |                   |              |
| End of Month P&L Report                     |   |              |                |                   |                  |                   |              |
| View Details                                | ) |              |                |                   |                  |                   |              |
|                                             | < |              |                |                   |                  |                   | ][;          |
|                                             |   |              |                |                   |                  |                   |              |

#### A. Creating a New Portfolio or Book

To create a new portfolio press **New Portfolio** and enter the details as shown below:

| Portfolio Definition | And the second second second second second second second second second second second second second second second |
|----------------------|----------------------------------------------------------------------------------------------------|
| Name:                |                                                                                                    |
|                      | OK Cancel                                                                                                    |

Select the new portfolio. This brings up an empty portfolio as shown below into which trades can be added:

| 📔 Portfolio Profi                                                          | t and Loss a | and Expiry Va | R reports      |                    |                    |                  |              |            |           |         |          |            |                       |                            | • 🛛                    |
|----------------------------------------------------------------------------|--------------|---------------|----------------|--------------------|--------------------|------------------|--------------|------------|-----------|---------|----------|------------|-----------------------|----------------------------|------------------------|
| Image: Second system     Risk Model     Previous Day Report     18/10/2011 |              |               |                |                    |                    |                  |              |            |           |         |          |            |                       |                            |                        |
| Portfolio Saved                                                            | Reports      | 1             | - T            | 1                  | 1                  | 1                | 1            | 1          | -         |         | 1        |            | 1                     | 1                          |                        |
| ID Derivative                                                              | ID Station   | Station       | Option<br>Type | Weather<br>Element | Index<br>Threshold | Weather<br>Index | Period Start | Period End | Strike    | Tick    | Сар      | Strike 2 🔺 | Real Netted<br>Number | New Number<br>In Portfolio | Total Raise<br>Premium |
|                                                                            |              |               |                |                    |                    |                  |              |            |           |         |          |            |                       |                            |                        |
| <                                                                          |              |               |                |                    | Ш.                 |                  |              |            |           |         |          |            |                       |                            | >                      |
|                                                                            |              |               |                |                    |                    |                  |              | )          | Adding de | rivativ | es to Gi | rid View   |                       |                            |                        |

#### B. Adding a Portfolio Risk Model

SWS enables the definition of specific models for each option, portfolio and index that has been created. Each model can be specified separately and tailored to suit specific scenarios. To access the Portfolio Risk Model functionality select the **Middle Office / Portfolio Risk Models** menu option:

| Portfolio Risk Mod                                                             | els                         |                            |                 |                     |                  |                             |
|--------------------------------------------------------------------------------|-----------------------------|----------------------------|-----------------|---------------------|------------------|-----------------------------|
| 😆   😂   🔓                                                                      | o 📝 😡                       |                            |                 |                     |                  |                             |
| List of Portfolio Models                                                       | Portfolio Models Assignment |                            |                 |                     |                  |                             |
| Portfolio Risk Mod                                                             | els                         |                            |                 |                     |                  | 6                           |
| ID Portfolio<br>Risk Model                                                     | Portfolio Model Name        | ID Option<br>Pricing Model | Turn of<br>Year | Num Sims for<br>VaR | Pricing Date     | Auto Update<br>Pricing Date |
| 1 No o                                                                         | verride                     | 1                          | 91              | 10000               | 08/03/2007       |                             |
| 2 over                                                                         | ride - Loess - Kernel       | 1                          | 91              | 10000               | 08/03/2007       |                             |
|                                                                                |                             |                            |                 |                     |                  |                             |
|                                                                                | 2000 C                      |                            |                 |                     |                  |                             |
|                                                                                |                             |                            |                 |                     |                  | >                           |
| Portfolio Risk Model - D                                                       | efault Index Model          |                            |                 |                     |                  | >                           |
| Portfolio Risk Model - D<br>.oess - Kernel - WXC A                             | efault Index Model          | Set as Defa                | ult Index Mo    | del for Portfolio   | Risk Calculation | s                           |
| Portfolio Risk Model - D<br>.oess - Kernel - WXC A<br>Portfolio Risk Model - D | efault Index Model          | Set as Defa                | ult Index Mo    | del for Portfolio   | Risk Calculation | s                           |

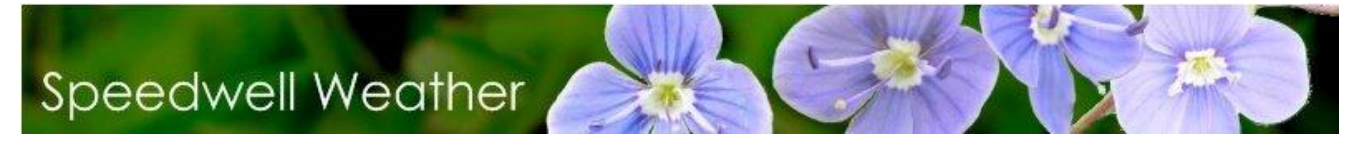

Click the **Add** button to bring up the form shown below:

| 🗧 Portfolio Param                  | eters                        |                            |
|------------------------------------|------------------------------|----------------------------|
|                                    | Reset                        |                            |
| Pricing Global Mode                | Option Pricing Model         | Index Model                |
| 0                                  |                              |                            |
| Model Name: NO                     | override                     |                            |
| Calculation Date:                  | 19/10/2011                   |                            |
|                                    | Auto Update Calc. Da         | te                         |
| Turn of Year:                      | 31/03/2011                   |                            |
| ☐ If date not toda<br>transactions | y then include historical, b | ut now removed,            |
| Simulation Engin                   | e Settings                   | ^                          |
| Number of simulated                | l vectors:                   | 10000 🔿                    |
| Engine: Copula (Cl                 | ML) - Normal Dependency      | $\mathbf{\mathbf{\nabla}}$ |
| Override Setting                   | 5                            | <b>^</b>                   |
| Override Partial                   | Index Method                 |                            |
| Override Histori                   | ca <mark>l</mark> Period     |                            |
| Override Index                     | Distribution                 |                            |
| Override W.Ref                     | Trend Parameters             |                            |
| Override Foreca                    | ast Model                    |                            |
| Override Trend                     | Parameters                   |                            |
| Override Scena                     | rio                          |                            |
| Override Risk Pr                   | remium                       |                            |
| Override I. Rate                   | 2 %                          |                            |

This form allows specification of a number of different options to tailor the Portfolio Risk Model.

There are a number of options:

- Model Name: The chosen model name can be specified here.
- Calculation Date: The date of calculation can be entered here.
- Auto Update Calc Date: Automatically update calculation date to the present.
- Turn of Year: Change the date of Turn of Year.
- If date not today then include historical, but now removed transactions: If the date is not the present day, then use historical transactions that have been removed.

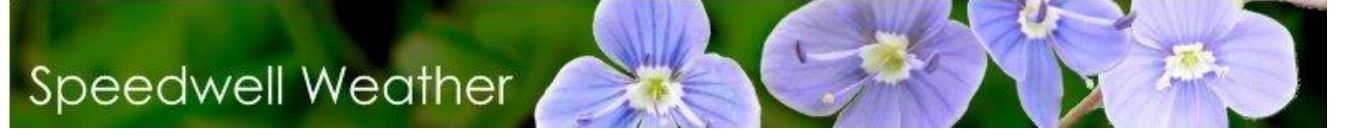

- Simulation Engine Settings: Allows specification of the number of Simulations and simulation engine used to calculate Value at Risk.
- **Override Partial Index Method:** Override any partial index that may have been selected.
- **Override Historical Period:** Override the settings for the historical period.
- **Override Index Distribution:** Override the selected Index Distribution.
- **Override W.Ref Trend Parameters:** Override the selected weather reference trend parameters
- **Override Forecast Model**: Override the selected forecast model.
- **Override Trend Parameters:** Override the parameters for the trend.
- **Override Scenario**: Override the scenario
- **Override Risk Premium:** Override the selected risk premium level.
- **Override I.Rate:** Override the selected Interest Rate.

#### C. Adding a Derivative to the Portfolio

A trade is entered into a portfolio when it is booked as described in the section above. A derivative can also be entered into a portfolio before a trade is completed to see the impact on the portfolio.

The derivative can be added to a portfolio from the List of Weather Derivatives form by selecting the derivative and then pressing the **Add to Portfolio** button. SWS will now ask for a portfolio to be specified from the list. Select a portfolio and click the **OK** button. This adds the structure to the portfolio.

To view the portfolio, select **Portfolios / Manage**, select the portfolio and then press the **Open** button

#### D. Grouping Portfolios

Portfolios can also be grouped together. This can be useful to link portfolios in SWS to books in the client's risk management system. Again, there is no additional functionality at the group level it is simply an alternative way of organizing the portfolios.

To create a new group, go to **Portfolios / List of Grouped Portfolios**. Press the '**New Group'** button, then use the '**Assign Selected**' button to move the selected portfolio from the list of all portfolios to the current group.

|   | x   S         |                     | <b>0</b> | 2     | 0                |            |                |          |   |                                  |                            |       |                          |
|---|---------------|---------------------|----------|-------|------------------|------------|----------------|----------|---|----------------------------------|----------------------------|-------|--------------------------|
| F | Portfolio Gro | ups                 |          | Р     | ortfolios in the | e Selected | Portfolio Grou | p        |   |                                  |                            |       |                          |
| > | ID Gr         | oup name<br>stGroup |          |       | ID Portfolio     |            | Portfolio N    | lame     |   | Number Of<br>Transactions        | Is Auto<br>Synchronization | Synch | nronized wi<br>Portfolio |
|   |               |                     |          | >     | 2                | Test2      |                |          | 4 |                                  |                            |       |                          |
|   |               |                     |          | -     | 4                | Test3      |                |          | 3 |                                  |                            |       |                          |
|   |               |                     |          |       |                  |            |                |          | _ |                                  |                            |       |                          |
|   |               |                     | 🤶 New    | / Po  | rtfolio Group    |            |                | ×        |   |                                  |                            |       |                          |
|   |               |                     | Please   | e en  | iter the group   | details:   |                |          |   |                                  |                            |       |                          |
|   |               |                     | Group    | Nam   |                  |            |                |          |   |                                  |                            |       |                          |
|   |               |                     | Group    | n van |                  |            |                |          |   |                                  |                            |       |                          |
| F | Portfolios av | ailable for sel     | Descrip  | ptior | 1                |            |                | <b>^</b> |   | Selected                         |                            |       |                          |
|   | ID Portfolio  |                     |          |       |                  |            |                | <b>~</b> |   | nchronized with Sou<br>Portfolio | urce Last Synchro          | nized | Archive                  |
| > | ;             | Sample Por          |          |       |                  |            | Enue           | Creat    |   |                                  |                            |       |                          |
|   | (             | o Portfolio w       |          |       |                  |            | Save           | Cancer   |   |                                  |                            |       |                          |
|   | -             | 7 Copy Portf        |          |       |                  | -          |                |          |   |                                  |                            |       |                          |
|   | 1             | MP Test             |          |       |                  | 8          |                |          |   | 8                                |                            |       |                          |
|   | 11            | Demo lest           |          |       |                  | 1          |                |          |   |                                  |                            |       |                          |
|   | 10            | Test4               |          |       |                  | 5          |                |          |   |                                  |                            |       |                          |

#### E. Looking at the History

To view the risk analysis of a particular portfolio, firstly select the required portfolio from the list in the same manner as was described in the previous section. Then press the **Risk Analysis** button. Before running the Risk analysis, there is also the possibility of viewing the impact of a change in the number of options or the premium figures for each option. These can be changed by inserting new figures into the **New Number** and **User Premium** fields (note that the order of the fields may be different):

| 3  | Portfolio     | Profit and  | Loss and Expiry  | VaR reports         |          |            |                 |                    |                  |                      |                       |                            |                         |              | _ 🗆 ×    |
|----|---------------|-------------|------------------|---------------------|----------|------------|-----------------|--------------------|------------------|----------------------|-----------------------|----------------------------|-------------------------|--------------|----------|
| 2  | 3    ,        |             | Risk Model       | Previous Day Report |          | 01/03/2    | 2012 👻          |                    |                  |                      |                       |                            |                         |              |          |
| Po | rtfolio 📄     | Saved Repor | ts               |                     |          |            |                 |                    |                  |                      |                       |                            |                         |              |          |
|    | ID<br>Deri… ▲ | ID Station  | Station          |                     | Ор<br>Ту | tion<br>pe | Weather Element | Index<br>Threshold | Weather<br>Index | Period Start         | Real Netted<br>Number | New Number<br>In Portfolio | Total Raised<br>Premium | User Premium | Period E |
| >  | 7             | 30          | LONDON HEATH     | ROW - CME           | Put      | (capped)   | Temperature Ave | 18                 | HDD Like         | 01/12/2009           | 0                     | 0                          | 0.00                    | 0.00         | 31/01/2  |
|    | 77            | 30          | LONDON HEATH     | ROW - CME           | Swa      | ар (NO с   | Temperature Ave | 18                 | HDD Like         | 01/02/2010           | 0                     | 0                          | 0.00                    | 0.00         | 28/02/2  |
|    | 78            | 604         | Stuttgart-Echter | dingen              | Cal      | Digital    | Rain            | 3                  | Critical Ev      | 01/05/2010           | 1                     | 1                          | -10,000.00              | -10,000.00   | 30/09/2  |
|    | 169           | 20          | NEW YORK NY" -   | LA GUARDIA AIRPORT  | . Cal    | (capped)   | Temperature Ave | 65                 | CDD Like         | 01/05/2010           | 1                     | 1                          | -175,000.00             | -175,000.00  | 30/09/2  |
|    | · 183         | 19          | LAS VEGAS NV" -  | MCCARRAN INTERNAT   | . Cal    | (capped)   | Temperature Ave | 65                 | CDD Like         | 01/05/2010           | 1                     | 1                          | -160,000.00             | -160,000.00  | 30/09/2  |
|    |               |             |                  |                     |          |            |                 |                    |                  |                      |                       |                            |                         |              |          |
| •  |               |             |                  |                     |          |            |                 |                    |                  |                      |                       |                            |                         |              |          |
|    |               |             |                  |                     |          |            |                 |                    | Adding deri      | vatives to Grid View | N                     |                            |                         |              |          |

Press the **Run** button and the historical values of the payoff for the portfolio are displayed using all the available historical data

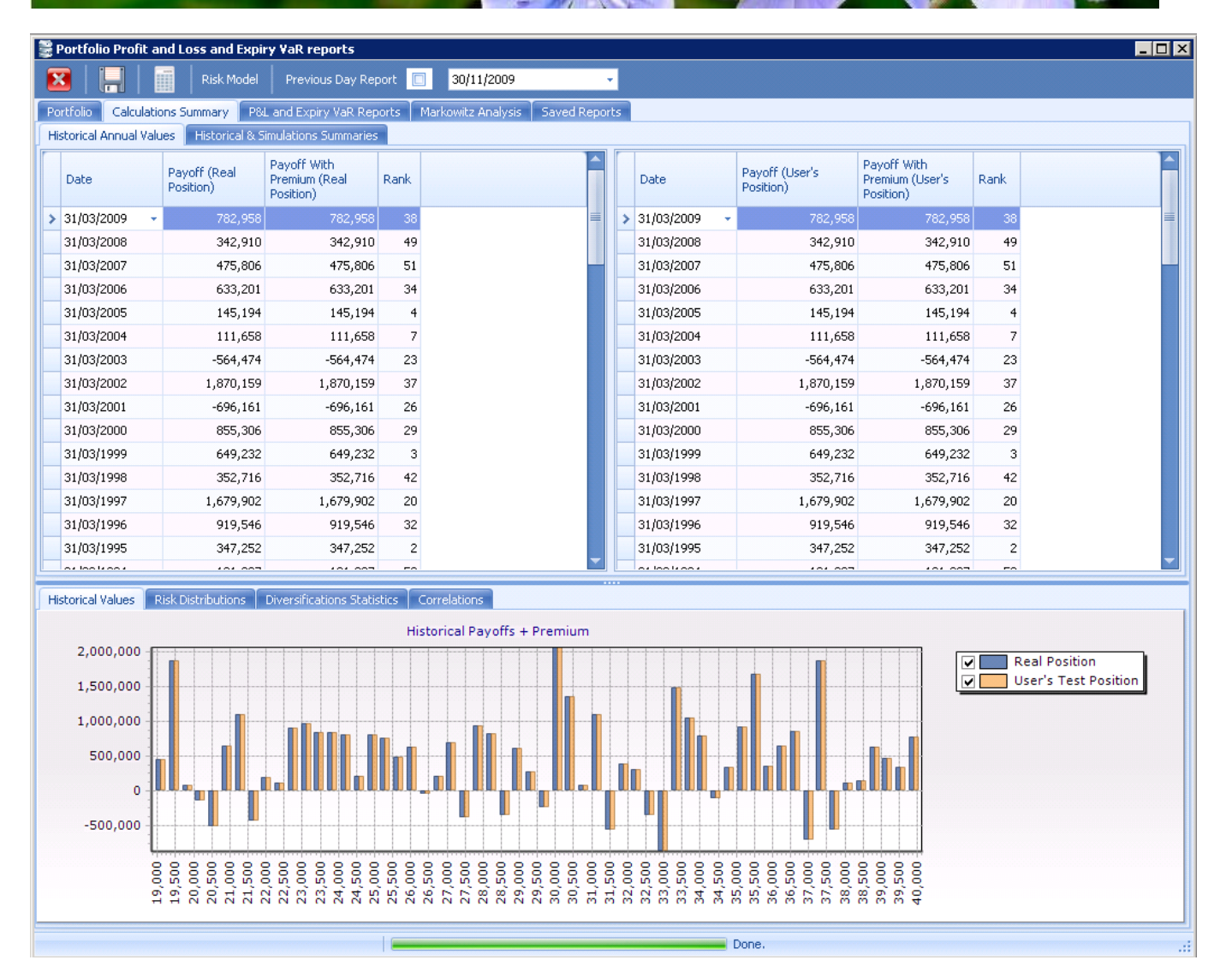

This tab shows the historical portfolio values on an actual and simulated basis. Furthermore the user figures that can be entered in the *Portfolio* tab are rated against the **Real Portfolio** figures and shown graphically (as can be seen above). The figures are also available by year on the grid above (this includes the Premium figure comparison). Under the Diversification Statistics tab is shown the Secondary Stochastic Dominance Test. This assesses which of the two portfolios (the Real one or the User one) would have been the best one to have on an historical and simulated basis once again.

The data is also available graphically under the respective tabs. The **Calculations Summary / Historical & Simulations Summaries** tab shows a summary of volatility, VaR and expected return figures:

|   | Portfolio Profit and Loss and Expiry YaR reports                                                                                 |                 |                 |                   |         |                    |                    |                    |               |              |
|---|----------------------------------------------------------------------------------------------------|-----------------|-----------------|-------------------|---------|--------------------|--------------------|--------------------|---------------|--------------|
| 1 | 🔀 🔚 🖬 Risk Model Previous Day Report 🔳 04/03/2012 👻                                                                              |                 |                 |                   |         |                    |                    |                    |               |              |
| Р | ortfolio Calculations Summary P&L and Expi                                                                                       | iry VaR Reports | Markowitz Analy | /sis 🗍 Saved Repo | rts     |                    |                    |                    |               |              |
| F | listorical Annual Values Historical & Simulations                                                                                | Summaries       |                 |                   |         |                    |                    |                    |               |              |
| D | ag a column header here to group by that column                                                                                  | ı               |                 |                   |         |                    |                    |                    |               |              |
|   | Report Name                                                                                                    | Position Type   | Expected PL     | Total Cash Flow   | St Dev  | VaR 1 +<br>Premium | VaR 2 +<br>Premium | ¥aR 3 +<br>Premium | VaR 1 Centile | VaR 2 Centil |
| > | Real Portfolio Historical Data No Premium                                                                                        | Real Position   | -101,712        | 100               | 124,754 | -394,898           | -394,900           | -394,900           | -394,998      | -395         |
|   | Real Portfolio Historical Data With Premium                                                                                      | Real Position   | -101,612        | 100               | 124,754 | -394,898           | -394,900           | -394,900           | -394,898      | -394         |
|   | User's Portfolio Historical Data No Premium                                                                                      | User's Test     | -101,712        | 100               | 124,754 | -394,898           | -394,900           | -394,900           | -394,998      | -395         |
|   | User's Portfolio Historical Data With Premium                                                                                    | User's Test     | -101,612        | 100               | 124,754 | -394,898           | -394,900           | -394,900           | -394,898      | -394         |
|   | Real Portfolio Simulated Data No Premium                                                                                         | Real Position   | -98,570         | 100               | 120,029 | -394,859           | -394,887           | -394,966           | -394,959      | -394         |
|   | Real Portfolio Simulated Data With Premium                                                                                       | Real Position   | -98,470         | 100               | 120,029 | -394,859           | -394,887           | -394,966           | -394,859      | -394         |
|   | User's Portfolio Simulated Data No Premium                                                                                       | User's Test     | -98,570         | 100               | 120,029 | -394,859           | -394,887           | -394,966           | -394,959      | -394         |
|   | User's Portfolio Simulated Data With Premium User's Test98,470 100 120,029 -394,859 -394,859 -394,867 -394,867 -394,867 -394,867 |                 |                 |                   |         |                    |                    |                    |               |              |
| • |                                                                                                    |                 |                 |                   |         |                    |                    |                    |               |              |

The correlations of the underlying index are calculated under the *Correlations* tab, as shown below. Note that the correlations are derived using the period of data defined when the structure is added to the portfolio using both historical data and the simulated samples.

| Hist | orical Values 🗍 Risk | Distributions | Diversificatio | ons Statistics | Correlations |            |            |   |
|------|----------------------|---------------|----------------|----------------|--------------|------------|------------|---|
|      | А                    | В             | С              | D              | E            | F          | G          | Н |
| 1    | <b>Correlation</b>   | Aatrix - H    | istorical I    | Marginal       | Distributi   | on functi  | on         |   |
| 2    |                      | IDIndex:44    | IDIndex:45     | IDIndex:42     | IDIndex:46   | IDIndex:47 | IDIndex:48 |   |
| 3    | IDIndex:44           | 100.00        | 72.61          | 68.38          | 50.66        | 28.66      | 38.19      |   |
| 4    | IDIndex:45           | 72.61         | 100.00         | 65.57          | 30.23        | 38.26      | 41.37      |   |
| 5    | IDIndex:42           | 68.38         | 65.57          | 100.00         | 55.63        | 30.11      | 16.46      |   |
| 6    | IDIndex:46           | 50.66         | 30.23          | 55.63          | 100.00       | 52.23      | 18.25      |   |
| 7    | IDIndex:47           | 28.66         | 38.26          | 30.11          | 52.23        | 100.00     | 29.07      |   |
| 8    | IDIndex:48           | 38.19         | 41.37          | 16.46          | 18.25        | 29.07      | 100.00     |   |
| 9    |                      |               |                |                |              |            |            |   |
| 10   |                      |               |                |                |              |            |            |   |
| 11   | <b>Correlation</b>   | Matrix - H    | istorical I    | Mapped [       | Distributio  | on functio | on         |   |
| 12   |                      | IDIndex:44    | IDIndex:45     | IDIndex:42     | IDIndex:46   | IDIndex:47 | IDIndex:48 |   |
| 13   | IDIndex:44           | 100.00        | 72.88          | 66.28          | 49.73        | 25.10      | 31.14      |   |
| 14   | IDIndex:45           | 72.88         | 100.00         | 66.89          | 33.04        | 34.24      | 27.33      |   |
| 15   | IDIndex:42           | 66.28         | 66.89          | 100.00         | 54.21        | 26.59      | 7.15       |   |
| 16   | IDIndex:46           | 49.73         | 33.04          | 54.21          | 100.00       | 48.56      | 16.19      |   |
| 17   | IDIndex:47           | 25.10         | 34.24          | 26.59          | 48.56        | 100.00     | 21.90      |   |
| 18   | IDIndex:48           | 31.14         | 27.33          | 7.15           | 16.19        | 21.90      | 100.00     |   |
| 10   |                      |               |                |                |              |            |            |   |

The distribution of the payoffs can be seen and tested. Press the **Analyse Portfolio Distribution** and choose whether to use Historical or Simulated Values for the Real or User's portfolio under the Settings button:

| Normal         Gamma         Laplace         Extreme 1 Min         Kernel Trunc 0           A         Vermel         Histogram         Vermel Trunc 0         Run KS Goodness of Fit Parameters           A         Vermel         Histogram         Vermel         Run KS Goodness of Fit Confidence Level % 90           1         1616.3         Vermel         Histogram         Vermel         Run KS Goodness of Fit Confidence Level % 90           2         1584.11         Vermel         Histogram         Vermel         Run KS Goodness of Fit Confidence Level % 90           2         1584.11         Vermel         Histogram         Vermel         Run KS Goodness of Fit Confidence Level % 90           2         1584.11         Graph         Percentile Table         Fitting Report         Fitting Report           1         1616.3         Cumulative % X               1         151574.5         0.00         1537.04              10         1575.11         0.00         1554.50              10         1575.12         1.00         1559.19              11         1610.6         3.00         1562.55                                                                                                    | 🗧 Univariate Distr  | ribution Fitting                                                                                                    | x   |
|----------------------------------------------------------------------------------------------------|---------------------|----------------------------------------------------------------------------------------------------|-----|
| Please enter the set data in the spread         Distributions         Goodness of Fit Parameters           A           Normal         Y Laplace         Y Extreme 1 Min         Y Kernel Trunc 0         Run KS Goodness of fit Confidence Level % 90           1         1616.3         Y Rernel         Y Histogram         Y Extreme 1 Max         P CCDF         Use MLE           3         1631.11         Image: Stress of Fit Parameters         Fitting Report         Image: Stress of Fit Parameters         Run KS Goodness of Fit Parameters           4         1651.37         Image: Stress of Fit Parameters         Y Kernel         Y Kernel                                                                                                    | 8                   | 🗠 🕨 🗶 📶                                                                                                    |     |
| A       Vormal       Gamma       Laplace       Extreme 1 Min       Kernel Trunc 0         A       V Kernel       Histogram       Webull       Inv. Gauss       Beta       Confidence Level % 90         1       1616.3       Corphs       Percentile Table       Fitting Report       Run KS Goodness of fit       Confidence Level % 90         1       1616.3       Graphs       Percentile Table       Fitting Report       State       Cumulative % X         3       1631.1:       Fitting Report       State       State       State       State         5       1574.5:       0.00       1537.04       State       State       State         6       1556.1:       0.00       1537.04       State       State       State         9       1610.7:       0.00       1557.18       State       State       State         10       1575.14       1.50       1557.18       State       State       State       State         11       1610.6       3.00       1562.55       State       State       State       State       State       State         12       1598.0       1560.58       State       State       State       State       State       Sta                                                                                                    | Please enter the se | Distributions Goodness of Fit Parameter                                                                                                    | ers |
| A       V Kernel       V Histogram       V Webull       V Inv. Gauss       Beta       Confidence Level % 90         1       1616.3       Is84.1       Is84.1       Is84.1       Is84.1       Is84.1       Is84.1       Is84.1       Is84.1       Is84.1       Is84.1       Is84.1       Ise MLE       Ise MLE       <                                                                                                    | below in Column A   | Normal Gamma Laplace Extreme 1 Min Kernel Trunc 0 Run KS Goodness of fit                                                                                   |     |
| 1     1616.3     Use ME       2     1584.1     Graphs     Percentile Table     Fitting Report       3     1631.1     Image: Complex Percentile Table     Fitting Report       4     1611.1     Image: Complex Percentile Table     Fitting Report       5     1574.5     0.00     1537.04     Image: Complex Percentile Table       6     1556.1     0.00     1537.04     Image: Complex Percentile Table       7     1595.00     1.00     1554.50     Image: Complex Percentile Table       8     1641.2     1.00     1555.18     Image: Complex Percentile Table       10     1575.14     0.00     1559.19     Image: Complex Percentile Table       11     1610.6     3.00     1562.55     Image: Complex Percentile Table       12     1598.0     3.00     1562.25     Image: Complex Percentile Table       13     1606.54     4.00     1565.24     Image: Complex Percentile Table       14     1649.9     4.50     1566.58     Image: Complex Percentile Table       15     1589.2!     4.50     1566.58     Image: Complex Percentile Table       16     1578.94     5.50     1566.58     Image: Complex Percentile Table       17     1603.54     6.00     1569.26     Image: Complex Percenti                                                                                                    | A                   | ✓ Kernel     ✓ Histogram     ✓ Weibull     ✓ Inv. Gauss     Beta     Confidence Level % 90       ✓ LocNormal     ✓ Locietic     ✓ Extreme 1 Max     ✓ ECDE |     |
| 2       1584.1         3       1631.1         4       1611.1         5       1574.5         6       1556.1         7       1595.0         8       1641.2         9       1610.7         10       1575.1         10       1575.1         11       1610.6         12       1598.0         13       1606.5         14       1649.9         15       1589.2         16       1578.9         17       1606.5         18       1641.2         9       1630.0         16       1578.9         17       1608.5         18       1648.0         19       1649.6         20       1601.5         19       1649.6         20       1601.8         21       1589.9         22       1571.7                                                                                                    | 1 1616.3            |                                                                                                    |     |
| 3       1631.1:         4       1611.1:         5       1574.5:         6       1556.1:         7       1595.0'         8       1641.2:         9       1610.7!         10       1575.1(         10       1575.1(         11       1610.6:         12       1598.0:         13       1606.5(         14       1649.9:         14       1649.9:         15       1567.25         15       1567.25         16       1578.9:         17       1603.5:         1618.0:       1649.6:         1618.0:       1569.26         1618.0:       1569.26         17       1603.5:         15       1569.28         15       1569.28         15       1569.28         1618.0:       1569.26         17       1603.5:         1618.0:       1600.1569.26         18       1618.0:         19       1649.6:         7.50       1571.95                                                                                                    | 2 1584.1            | Graphs Percentile Table Fitting Report                                                                                                    |     |
| 4       1611.1 =       Cumulative % X       =       =       =       =       =       =       =       =       =       =       =       =       =       =       =       =       =       =       =       =       =       =       =       =       =       =       =       =       =       =       =       =       =       =       =       =       =       =       =       =       =       =       =       =       =       =       =       =       =       =       =       =       =       =       =       =       =       =       =       =       =       =       =       =       =       =       =       =       =       =       =       =       =       =       =       =       =       =       =       =       =       =       =       =       =       =       =       =       =       =       =       =       =       =       =       =       =       =       =       =       =       =       =       =       =       =       =       =       =       =       =       =       =       =       =                                                                                                    | 3 1631.1:           | Normal                                                                                                    | -   |
| 5       1574.5       0.00       1537.04       0.00       1537.04         6       1556.11       0.50       1549.80       0.00       1537.04         8       1641.2       1.00       1554.50       0.00       1557.18         9       1610.7       2.00       1559.19       0.00       1575.11         10       1575.11       2.00       1559.19       0.00       1575.12         11       1610.6       3.00       1562.55       0.00       0.00         12       1598.0       3.50       1563.89       0.00       0.00         13       1606.50       4.00       1565.24       0.00       0.00       0.00         14       1649.9       4.50       1566.58       0.00       0.00       0.00       0.00         15       1589.2!       5.00       1567.25       0.00       0.00       0.00       0.00       0.00       0.00         16       1578.94       5.50       1568.59       0.00       0.00       0.00       0.00       0.00       0.00       0.00       0.00       0.00       0.00       0.00       0.00       0.00       0.00       0.00       0.00       0.00       0.00                                                                                                    | 4 1611.1 ≡          | Cumulative % X                                                                                                    | E   |
| 8       1536.1       0.50       1549.80       0       0         8       1641.2       1.00       1554.50       0       0       0         9       1610.7!       1.50       1557.18       0       0       0       0         10       1575.10       2.00       1559.19       0       0       0       0         11       1610.6:       3.00       1562.55       0       0       0       0         12       1598.0:       3.50       1563.89       0       0       0       0         13       1606.50       4.00       1565.24       0       0       0       0         14       1649.9:       4.50       1566.58       0       0       0       0         15       1589.2!       5.00       1567.25       0       0       0       0         16       1578.90       5.50       1568.59       0       0       0       0       0         18       1618.0:       6.50       1569.93       0       0       0       0       0       0       0       0       0       0       0       0       0       0       0       0 <td>5 15/4.5</td> <td>0.00 1537.04</td> <td></td>                                                                                                    | 5 15/4.5            | 0.00 1537.04                                                                                                    |     |
| 1 1953.0       1.00       1554.50       10       1         8       1641.2       1.50       1557.18       10       1         9       1610.7!       2.00       1559.19       10       1       1       1       1       1       1       1       1       1       1       1       1       1       1       1       1       1       1       1       1       1       1       1       1       1       1       1       1       1       1       1       1       1       1       1       1       1       1       1       1       1       1       1       1       1       1       1       1       1       1       1       1       1       1       1       1       1       1       1       1       1       1       1       1       1       1       1       1       1       1       1       1       1       1       1       1       1       1       1       1       1       1       1       1       1       1       1       1       1       1       1       1       1       1       1       1       1       1                                                                                                    | 7 1595.0            | 0.50 1549.80                                                                                                    |     |
| 9       1610.7!       1.50       1557.18       1.50       157.18         10       1575.11       2.00       1559.19       1.50       1557.18         11       1610.6       3.00       1562.55       1.50       1.50       1563.89         12       1598.0:       3.50       1563.89       1.50       1565.24       1.50         13       1606.50       4.00       1565.24       1.50       1.50       1566.58         14       1649.9       4.50       1566.58       1.50       1.50       1567.25         16       1578.90       5.50       1568.59       1.50       1.50       1.50       1.50         18       1618.0:       6.00       1569.26       1.50       1.50       1.50       1.50       1.50       1.50       1.50       1.50       1.50       1.50       1.50       1.50       1.50       1.50       1.50       1.50       1.50       1.50       1.50       1.50       1.50       1.50       1.50       1.50       1.50       1.50       1.50       1.50       1.50       1.50       1.50       1.50       1.50       1.50       1.50       1.50       1.50       1.50       1.50       1.50                                                                                                    | 8 1641.2            | 1.00 1554.50                                                                                                    |     |
| 10       1575.14       2.00       1559.19                                                                                                    | 9 1610.7!           | 1.50 1557.18                                                                                                    |     |
| 11       1610.6       2.50       1561.21                                                                                                    | 10 1575.1           | 2.00 1559.19                                                                                                    |     |
| 12       1598.0       3.00       1562.55                                                                                                    | 11 1610.6:          | 2.50 1561.21                                                                                                    |     |
| 13       1606.5(       3.50       1563.89       Image: constraint of the state of the state of | 12 1598.0.          | 3.00 1562.55                                                                                                    |     |
| 14       1649.9:       4.00       1565.24       Image: constraint of the second second se | 13 1606.50          | 3.50 1563.89                                                                                                    |     |
| 15       1589.2!       4.30       1500.38       1       1         16       1578.9i       5.00       1567.25       1       1         17       1603.5i       5.50       1568.59       1       1       1         18       1618.0.       6.00       1569.26       1       1       1         19       1649.6i       6.50       1569.93       1       1       1         20       1601.8!       7.00       1571.28       1       1       1       1         21       1589.9!       7.50       1571.95       1       1       1       1                                                                                                    | 14 1649.9:          | 4.00 1565.24                                                                                                    |     |
| 16     1578.9     5.50     1568.59       17     1603.5     6.00     1569.26       18     1618.0     6.50     1569.93       19     1649.6     7.00     1571.28       20     1601.8     7.50     1571.95       21     1589.9     7.50     1571.95                                                                                                    | 15 1589.2!          | 5 00 1567 25                                                                                                    |     |
| 17       1603.54         18       1618.0.         19       1649.64         20       1601.84         21       1589.92         22       1571.74                                                                                                    | 16 1578.9           | 5.50 1568.59                                                                                                    |     |
| 18       1618.0.         19       1649.6.         20       1601.8!         21       1589.9.         22       1571.7(*)                                                                                                    | 17 1603.5           | 6.00 1569.26                                                                                                    |     |
| 19     1049.0       20     1601.8       21     1589.9       22     1571.7(*)                                                                                                    | 18 1618.0.          | 6.50 1569.93                                                                                                    |     |
| 21 1589.9:<br>22 1571.7( * * * * * * * * * * * * * * * * * * *                                                                                                    | 20 1601 8           | 7.00 1571.28                                                                                                    |     |
| 22 1571.7(                                                                                                    | 21 1589.9           | 7.50 1571.95                                                                                                    | -   |
|                                                                                                    | 22 1571.7           | A                                                                                                    | F.  |
|                                                                                                    |                     |                                                                                                    |     |

In this view, the percentage probability of gaining or losing each amount under each distribution is listed in the grid to the right. There is also the option here to use either historical or simulated data (simply check the appropriate box).

NB. Please also see the final section entitled 'Calculating VaR' for further information on Risk Analysis.

#### F. Using the back door to price deals without data

From time to time, you may want to enter a deal for which you have not got the underlying data. In this case, you can use 2 different techniques. The first one is to create fictitious daily values that you manually import into the database under a given table like tblTemperatureAve, tblTemperatureMax, tblRain or any other weather table you have created for this purpose (recommended method). You will have created those values so that when SWS cumulates them (or averages, or performs any other index transformation

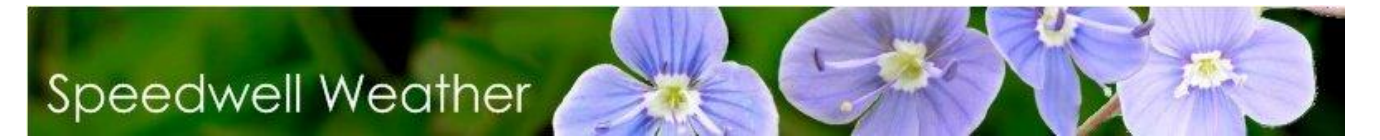

on them) you find the historical index values that SWS is unable to calculate. It is the recommended method as by updating the daily value every day in the future you will be able to smoothly work out the partial index effect.

The second method is to use the back door concept. SWS incorporates the facility to have a 'back door' that enables deals to be priced without data in the main database. Select the weather derivative for which you need to store the historical index values in the database from the option list (**Pricing** / **List of Weather Derivatives**). Under the **Tools** menu on the Pricing screen, there is an item called **Back Door** – **Set Values**. The following new form will appear:

| 0 | 3 🖹   |              |    |
|---|-------|--------------|----|
|   | A     | B C          |    |
| 1 | Dates | Index Values |    |
| 2 |       |              |    |
| 3 |       |              |    |
| 4 |       |              |    |
| 5 |       |              |    |
| 6 |       |              |    |
| 7 |       |              |    |
| 8 |       |              | -  |
| • |       |              | é. |

Please paste in it the historical values that SWS must use to perform calculations and press the **Save the historical Values to the database** button. The dates must be equal to the historical end dates for the previous year and must be formatted under your current MS Windows date settings. As an example, in the USA, where the date format is 'MM/DD/YYYY', and for an option that starts the 1<sup>st</sup> of November and terminates the 31<sup>st</sup> of March the following year, the data that you would need to paste in the grid should look like the ones in the following table:

| Dates      | Index Values |
|------------|--------------|
| 03/31/2003 | 1627         |
| 03/31/2002 | 1651.15      |
| 03/31/2001 | 1764.95      |
| 03/31/2000 | 1667.35      |
| 03/31/1999 | 1678.3       |
| 03/31/1998 | 1541.8       |
| 03/31/1997 | 1809.85      |
| 03/31/1996 | 1951.05      |
| 03/31/1995 | 1575.75      |
| 03/31/1994 | 1769.45      |
| 03/31/1993 | 1738.85      |

Speedwell Weather Limited. www.SpeedwellWeather.com

Registered Office Mardall House, Vaughan Road, Harpenden, Herts AL5 4HU. Registered in England and Wales number 3609477

| 03/31/1992 | 1783.8  |
|------------|---------|
| 03/31/1991 | 1849.55 |
| 03/31/1990 | 1540.95 |
| 03/31/1989 | 1661.1  |
| 03/31/1988 | 1765.85 |
| 03/31/1987 | 1936.95 |
| 03/31/1986 | 2046.25 |
| 03/31/1985 | 1971.15 |
| 03/31/1984 | 1850.05 |

When using the back door, you need to keep in mind that SWS will always use those values in the portfolio risk calculation as long as the portfolio risk models is so configured. You will also need to update the historical index values daily during the accruing period of the trade if you want to monitor the effect of the partial index.

#### G. Calculating VaR

So far the actual historical outcomes have been analysed. The calculation of value at risk requires that the portfolio be simulated. This is done using a Monte Carlo process and uses the entered parameters of all of the structures in the portfolio. These include the defined mean and volatility. Before the VaR figures can be observed a Portfolio must firstly be opened. Having done this click on the **Risk Analysis** button and when this screen opens press the **Run** button. To observe the VaR figures, go to the *P&L and Expiry VaR Reports* tab at the top of the screen and the *Risk Report* tab at the bottom of the screen.

The VaR figures are displayed in this screen. There are also numerous other useful statistics available here, and on the other tabs: *Profit & Loss* and *Greeks*.

NB. Please see the earlier section entitled 'Looking at the History' to see further information on risk analysis, including testing the effect of different numbers of options on an existing portfolio.

#### H. Open Position Report

To view all the transactions that have open positions at a given Close of Business date, go to **Back Office** / **Open Position Report**. The report can be filtered by Trade type (All, Listed, OTC) and the Close of Business Date selected. Then press the 'Run report' button.

#### 🔀 📝 Run Report

|      | ·                                                |                        |                      |                     |                                     |                     |                                                      |                    |              |            |              |  |  |
|------|--------------------------------------------------|------------------------|----------------------|---------------------|-------------------------------------|---------------------|------------------------------------------------------|--------------------|--------------|------------|--------------|--|--|
| Trad | e Type: All                                      |                        | •                    | Open Position       | Open Position as of CoB: 26/07/2014 |                     |                                                      |                    |              |            |              |  |  |
| Drag | rag a column header here to group by that column |                        |                      |                     |                                     |                     |                                                      |                    |              |            |              |  |  |
| 1    | Fransactions 1                                   | IDs                    |                      | Open Position I     | for All trades as                   | of close of bu      | siness 26/07/2014. Report run on 27                  | 7/01/2015 19:30:10 | ),           |            |              |  |  |
| I    | D<br>Transaction                                 | ID Transaction<br>Part | Portfolio Group Name | Transaction<br>Type | Transaction<br>Date                 | Purchase<br>Or Sale | Station                                              | Index Type         | Period Start | Period End | Coui<br>Trac |  |  |
| >    | 27                                               | 1                      | TestGroup            | Option              | 09/08/2013                          | Р                   | New York-LaGuardia Airport                           | Call (NO cap)      | 01/06/2013   | 30/06/2013 |              |  |  |
|      | 28                                               | 1                      | TestGroup            | Option              | 09/08/2013                          | S                   | Atlanta-Hartsfield International                     | Call (NO cap)      | 01/06/2013   | 30/06/2013 |              |  |  |
|      | 30                                               | 1                      |                      | Option              | 12/08/2013                          | s                   | Atlanta-Hartsfield International                     | Call (capped)      | 01/08/2013   | 31/08/2013 |              |  |  |
|      | 31                                               | 1                      |                      | Option              | 12/08/2013                          | Р                   | $\label{eq:Atlanta-Hartsfield International } \dots$ | Call (capped)      | 01/08/2013   | 31/08/2013 |              |  |  |
|      | 32                                               | 1                      |                      | Option              | 12/08/2013                          | s                   | ${\it Atlanta-Hartsfield\ International\ \dots}$     | Call (capped)      | 01/08/2013   | 31/08/2013 |              |  |  |
|      | 33                                               | 1                      |                      | Option              | 12/08/2013                          | s                   | Atlanta-Hartsfield International                     | Call (capped)      | 01/08/2013   | 31/08/2013 |              |  |  |
|      | 34                                               | 1                      |                      | Option              | 13/08/2013                          | Р                   | Atlanta-Hartsfield International                     | Call (capped)      | 01/11/2013   | 31/03/2014 |              |  |  |
|      | 37                                               | 1                      |                      | Option              | 25/09/2013                          | Р                   | LONDON HEATHROW                                      | Call (capped)      | 01/11/2013   | 31/03/2014 |              |  |  |
|      | 39                                               | 1                      |                      | Swap                | 20/11/2013                          | Р                   | BODO VI                                              | Swap (NO cap)      | 01/10/2012   | 30/09/2013 |              |  |  |
|      |                                                  |                        |                      |                     |                                     |                     |                                                      |                    |              |            |              |  |  |

Note that the columns 'Expected Sim PL – MTM Original' and 'MTM in USD Discounted' will only be populated if the calculations for the relevant portfolio have been run and are saved.

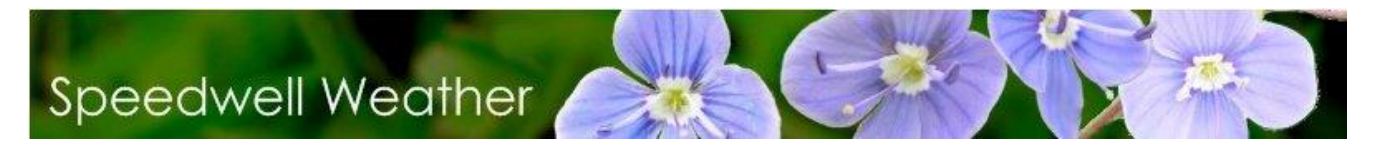

#### IX. Appendix I

In order to perform back office actions, a user must have the relevant permissions. These can be found in the **Oasis Data Manager / User Management / Group Permissions** under Category Name = Back Office. They are summarized below:

| ID Access Flag | Flag Name                               |
|----------------|-----------------------------------------|
| 100            | Can Access Back Office Functionalities  |
| 101            | Can Modify Trade                        |
| 102            | Can Calculate Trade Payoff              |
| 103            | Can Settle Trade                        |
| 104            | Can Record Payments                     |
| 105            | Can Modify the Trade Life Cycle         |
| 106            | Can Manage Counterparties               |
| 107            | Can Modify Trade External Pricing Model |

Searching under Help shows what the Flag Names refer to:

| 😵 Speedwell Weather System - Helr  | )             |                       |                                       |          |                |      |      | F         |          |                      |
|------------------------------------|---------------|-----------------------|---------------------------------------|----------|----------------|------|------|-----------|----------|----------------------|
|                                    | /=            |                       |                                       |          |                |      |      |           |          |                      |
| Hide Back Forward Home P           | Brint Options |                       |                                       |          |                |      |      |           |          |                      |
| The Back Forward Home F            |               |                       |                                       |          | _              | _    | _    | _         | _        |                      |
| Contents Index Search Fa           |               |                       |                                       |          |                |      |      |           |          |                      |
| Type in the word(s) to search for: | Dorm          | iccione N             | latrix - Back Offi                    | ~~       |                |      | Top  | <u>Pr</u> | evio     | <u>us</u> <u>Nex</u> |
| · · · ·                            | Feim          | 15510115 F            |                                       | CC       | •              |      |      |           |          |                      |
| permission 🔻                       |               |                       |                                       |          |                |      |      |           |          |                      |
| List Topics Display                |               |                       |                                       |          |                |      |      |           |          |                      |
| Coloritation Formed 1              |               |                       |                                       | s        |                |      |      |           |          |                      |
| Select topic: Found: I             |               |                       |                                       | aliti    |                |      |      |           | e        |                      |
| Title Location Rank                |               |                       |                                       | tion     |                | Yoff |      | s         | <u>č</u> | ties                 |
| Group Permi Spee 1                 |               |                       |                                       | , Series | ę              | Pa   | 문    | ent       | Ë,       | bai                  |
|                                    |               |                       |                                       | 8        | 1 <sup>a</sup> | ade  | La I | ay m      | ge       | Inte                 |
|                                    |               |                       |                                       | ΞĘ       | dify           | e II | ÷    | d p       | Ě        | 0                    |
|                                    |               |                       |                                       | ž        | δ              | lat  | S.   | scor      | Ē        | age                  |
|                                    |               |                       |                                       | Ba       | F              | alci | B    | Å,        | di P     | and                  |
|                                    |               |                       |                                       | Cess     | Ľ              | E    | - T  | S         | ŝ        | Σ<br>Ω               |
|                                    |               |                       |                                       | - Yo     |                | Ũ    |      |           | B        | ů,                   |
|                                    |               |                       |                                       | Can      |                |      |      |           | Ŭ        |                      |
|                                    | Product       | Feature Group         | Features                              |          |                |      |      |           |          |                      |
|                                    | Oasis Desktop | Historical Reports    | Display Historical Reports            | Y        |                |      |      |           |          |                      |
|                                    | Oasis Desktop | Back Office           | Display Back Office Menu              | Y        |                |      |      |           |          |                      |
|                                    | Oasis Desktop | Transaction Fallbacks | Configure Trade Transaction Fallbacks | Y        |                |      |      |           |          |                      |
|                                    | Oasis Desktop | Pricers               | Display Pricing Form                  |          |                |      |      |           |          |                      |
|                                    |               |                       | Display Multi Model Pricing Form      |          |                |      |      |           |          |                      |
|                                    |               |                       | Display Periodic Index Calculator     | Y        |                |      |      |           |          |                      |
|                                    |               |                       | Display Black 70 Prices               |          |                |      |      |           |          |                      |
|                                    | Oasis Desktop | Modify Trades         | Edit Trade                            |          |                |      |      |           |          |                      |
|                                    |               |                       | Remove Trade                          |          | Y              |      |      |           |          |                      |
|                                    | Oasis Desktop | Trade Calculation     | Modify Trade Transaction Fallbacks    |          | -              | v    |      |           | _        |                      |
|                                    | Oasis Desktop | Trade Settlement      | Settle Trades                         |          |                | T    | v    |           |          |                      |
|                                    | Oasis Desktop | Trade Payments        | Record Payment                        |          |                |      | 1    | Y         |          |                      |
|                                    | Oasis Desktop | Trade Life Cycle      | Add step to Trade Life Cycle          |          |                |      |      |           |          |                      |
|                                    |               | in add the open       | Remove step from Trade Life Cycle     |          |                |      |      |           | Y        |                      |
|                                    |               |                       | Change order of Trade Life Cycle      |          |                |      |      |           |          |                      |
| Search previous results            | Oasis Desktop | SQL Query             | Display SQL Query Viewer              | Y        |                |      |      |           |          |                      |
| Match similar words                | Oasis Desktop | Counterparties        | Add Company                           |          |                |      |      |           |          | v                    |
| Search titles only                 |               |                       | Remove Company                        |          |                |      |      |           |          | 1                    |

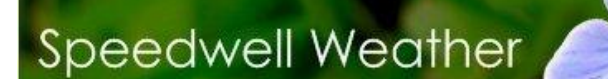

Address USA:

Regarding software and consultancy services please see **www.SpeedwellWeather.com** or contact:

| Dr Michael Moreno<br>David Whitehead (USA) | michael.moreno@SpeedwellWeather.com<br>david.whitehead@SpeedwellWeather.com |
|--------------------------------------------|-----------------------------------------------------------------------------|
| Telephone:<br>UK office:<br>US office:     | +44 (0) 1582 465 569<br>+1 (0) 843 737 4843                                 |
| Address UK:                                | Mardall House, Vaughan Rd, Harpenden, Herts, AL5 4HU                        |

Citrix® and MetaFrame® are registered trademarks or trademarks of Citrix Systems, Inc. in the United States and other countries

418 King St, Floor 2, Charleston, SC 29403, USA

Microsoft Windows SQL Server, Office, Excel, Word and PowerPoint are trademarks of the Microsoft Corporation.